|                             | วิธีการปฏิบัติงาน : การรับสมัครนักศึกษาระดับ<br>บัณฑิตศึกษา |                    |  |  |  |
|-----------------------------|-------------------------------------------------------------|--------------------|--|--|--|
| ศูนย์บริการการศึกษา         | รหัสเอกสาร : WI-CES-2-02 แก้ไขครั้งที่ : 07                 |                    |  |  |  |
| มหาวิทยาลัยเทคโนโลยีสุรนารี | วันที่บังคับใช้ : 24/01/2565                                | หน้าที่ : 1 จาก 20 |  |  |  |

# วิธีการปฏิบัติงาน (WORK INSTRUCTION)

| a        |   | ० ० ० ९ ० ० ० ५             |   |
|----------|---|-----------------------------|---|
| ชอเอกสาร | : | การรบสมครนกศกษาระดบบณฑตศกษา | ļ |

- รหัสเอกสาร : WI-CES-2-02
- แก้ไขครั้งที่ : 07

วันที่บังคับใช้ : 24/01/2565

| ผู้จัดทำ                                                                                                    | ผู้ทบทวน                                                   | ผู้อนุมัติ                                                 |
|----------------------------------------------------------------------------------------------------|------------------------------------------------------------|------------------------------------------------------------|
| (นายรัตติพล พูดเพราะ) (นางสาวทัดดาว เทาใหม่)                                                                       | Colom                                                      | Osim                                                       |
| เจ้าหน้าที่บริหารงานทั่วไป เจ้าหน้าที่โครงการฯ<br>(นางสาวพิศมัย สารสม)<br>เจ้าหน้าที่บริหารงานทั่วไป<br>24/01/2565 | (นางจรัญญา สมอุดร)<br>หัวหน้าฝ่ายรับนักศึกษา<br>24/01/2565 | (นางจรัญญา สมอุดร)<br>หัวหน้าฝ่ายรับนักศึกษา<br>24/01/2565 |

DOCUMENT CONTROL ISO-CES

filename : WI-CES-2-02.docx

|                             | วิธีการปฏิบัติงาน : การรับสมัครนักศึกษาระดับ<br>บัณฑิตศึกษา |                    |  |  |  |  |
|-----------------------------|-------------------------------------------------------------|--------------------|--|--|--|--|
| ศูนย์บริการการศึกษา         | รหัสเอกสาร : WI-CES-2-02                                    | แก้ไขครั้งที่ : 07 |  |  |  |  |
| มหาวิทยาลัยเทคโนโลยีสุรนารี | วันที่บังคับใช้ : 24/01/2565                                | หน้าที่ : 2 จาก 20 |  |  |  |  |

# 1. วัตถุประสงค์

- 1.1 เพื่อให้ผู้ปฏิบัติงานสามารถปฏิบัติงานแทนกันได้
- 1.2 เพื่อให้การปฏิบัติงานเป็นมาตรฐานเดียวกัน

# 2. ขั้นตอนการปฏิบัติงาน

- 2.1 การรับนักศึกษาระดับบัณฑิตศึกษา ดำเนินการตามประกาศฯ และข้อบังคับมหาวิทยาลัยเทคโนโลยีสุรนารี ดังนี้
  - 1) ข้อบังคับฯ ว่าด้วยการศึกษาขั้นบัณฑิตศึกษา พ.ศ. 2560 หมวด 1 การรับเข้าศึกษา
  - 2) ประกาศฯ เรื่อง เกณฑ์มาตรฐานความรู้ภาษาอังกฤษสำหรับนักศึกษาระดับบัณฑิตศึกษา พ.ศ. 2562
  - หลักสูตรที่เปิดสอน และจำนวนรับนักศึกษา ในแต่ละปีการศึกษาให้เป็นไปตามมติของสภาวิชาการฯ เปิดรับทุกภาคการศึกษา โดยหลักสูตรที่เปิดรับจะเป็นไปตามที่สาขาวิชากำหนด
- 2.2 การดำเนินงาน และขั้นตอนการรับสมัคร รายละเอียดดังนี้
  - 2.2.1 การจัดทำคู่มือการสมัครประจำปีการศึกษา รายละเอียดดังนี้
    - ทำบันทึกถึงสำนักวิชาเพื่อสำรวจข้อมูลหลักสูตรที่เปิดรับ และคุณสมบัติของผู้สมัคร โดยให้สำนักวิชา แจ้งและตอบกลับในแบบฟอร์มที่กำหนด
    - รวบรวมข้อมูลจากสำนักวิชา นำมาจัดทำในรูปแบบ E-book และส่งข้อมูล (ตามแบบฟอร์มฯ) ขอ ความอนุเคราะห์ไปยังฝ่ายวิเคราะห์และพัฒนาระบบ เพื่อใช้เป็นข้อมูลในการประชาสัมพันธ์ที่หน้าเว็บ รับสมัคร
  - 2.2.2 ส่งหนังสือประชาสัมพันธ์การเปิดรับสมัครประจำปีการศึกษา ไปยังสถาบัน/หน่วยงาน ต่าง ๆ ภายในประเทศ
  - 2.2.3 กำหนดแผนปฏิบัติการกิจกรรมการรับนักศึกษาระดับบัณฑิต แต่ละภาคการศึกษา ซึ่งการกำหนดระยะเวลา การปฏิบัติกิจกรรมต้องสอดคล้องตามปฏิทินการศึกษาของมหาวิทยาลัย โดยกิจกรรมที่มีในแผนฯ ดังนี้
    - 1) ศูนย์บริการการศึกษา ส่งบันทึกให้สำนักวิชาแจ้งหลักสูตรที่เปิดสอนและจำนวนนักศึกษาที่เปิดรับ
    - 2) สำนักวิชาแจ้งหลักสูตรที่เปิดสอน และจำนวนนักศึกษาที่จะรับให้ศูนย์บริการการศึกษา
    - 3) ศูนย์บริการการศึกษา จัดทำประกาศฯ รับสมัคร
    - 4) ประกาศรับสมัครผ่านเว็บไซด์
    - 5) ศูนย์บริการการศึกษาส่งไฟล์เอกสารประกอบการสมัคร ให้เจ้าหน้าที่สำนักวิชา
    - 6) ประกาศรายชื่อผู้มีสิทธิ์เข้ารับการคัดเลือก
    - 7) สำนักวิชาดำเนินการคัดเลือก ตามวัน เวลา และสถานที่ ตามประกาศฯ
    - 8) สำนักวิชาส่งรายชื่อผู้ผ่านการคัดเลือกให้ศูนย์บริการการศึกษา เพื่อจัดทำประกาศฯ ผลการคัดเลือก
    - 9) ประกาศผลการคัดเลือกผู้มีสิทธิ์เข้าศึกษา
    - 10) ขึ้นทะเบียนนักศึกษาใหม่ ระดับบัณฑิตศึกษาออนไลน์

| <b>(</b> สูนย์บริการการศึกษา | วิธีการปฏิบัติงาน : การรับสมัครนักศึกษาระดับ<br>บัณฑิตศึกษา |                    |  |  |  |  |
|------------------------------|-------------------------------------------------------------|--------------------|--|--|--|--|
|                              | รหัสเอกสาร : WI-CES-2-02                                    | แก้ไขครั้งที่ : 07 |  |  |  |  |
| มหาวิทยาลัยเทคโนโลยีสุรนารี  | วันที่บังคับใช้ : 24/01/2565                                | หน้าที่ : 3 จาก 20 |  |  |  |  |

11) กิจกรรมปฐมนิเทศนักศึกษาใหม่ (เฉพาะภาคการศึกษาที่ 1)

- 12) วันลงทะเบียนเรียน (ตามปฏิทินการศึกษาของมหาวิทยาลัย)
- 13) วันเปิดการการศึกษา (ตามปฏิทินการศึกษาของมหาวิทยาลัย)
- 2.2.4 การจัดทำประกาศฯ รับสมัครนักศึกษารายละเอียดดังนี้
  - ทำบันทึกถึงสำนักวิชาเพื่อขอข้อมูลการเปิดรับนักศึกษา โดยให้สำนักวิชาแจ้งหลักสูตรที่จะเปิดรับ จำนวนที่ต้องการรับ (ระดับปริญญาโท ระดับปริญญาเอก) และตอบกลับลงในแบบฟอร์มที่กำหนด
  - รวบรวมข้อมูลจากสำนักวิชา และจัดทำประกาศฯ เรื่อง การรับสมัครเพื่อคัดเลือกบุคคลเข้าศึกษาใน มหาวิทยาลัยเทคโนโลยีสุรนารี ระดับบัณฑิตศึกษา เสนอผู้บริหารลงนาม และส่งข้อมูล (ตาม แบบฟอร์มฯ) ขอความอนุเคราะห์ไปยังฝ่ายวิเคราะห์และพัฒนาระบบ เพื่อใช้เป็นข้อมูลในการจัดทำ หน้าเว็บรับสมัคร และส่งอีเมล์แจ้งเจ้าหน้าที่ผู้เกี่ยวข้องทราบ
  - สำเนาประกาศรับสมัครฯ เก็บไว้ที่ฝ่ายรับนักศึกษา 1 ชุด ต้นฉบับประกาศฯ ส่งส่วนสารบรรณและนิติ การจัดเก็บตามระเบียบมหาวิทยาลัย
  - 4) ดำเนินการกิจกรรมการรับสมัคร
- 2.3 การเปิดระบบรับนักศึกษา วิธีการปฏิบัติดังนี้
  - 2.3.1 เปิดกลุ่มสาขาวิชาที่เปิดรับที่เมนู ข้อมูลระบบ

เลือกข้อ 2: บันทึกข้อมูลกลุ่มสาขาวิชารายภาค ระบบจะแสดงหน้าจอเพื่อให้บันทึกข้อมูล ดังนี้

|                             | วิธีการปฏิบัติงาน : การรับสมัครนักศึกษาระดับ<br>บัณฑิตศึกษา |                    |  |  |  |
|-----------------------------|-------------------------------------------------------------|--------------------|--|--|--|
| ศูนย์บริการการศึกษา         | รหัสเอกสาร : WI-CES-2-02                                    | แก้ไขครั้งที่ : 07 |  |  |  |
| มหาวิทยาลัยเทคโนโลยีสุรนารี | วันที่บังคับใช้ : 24/01/2565                                | หน้าที่ : 4 จาก 20 |  |  |  |

- 1) ระบุประเภทผู้สมัคร ...... ปี/ภาค การศึกษาที่เปิดรับสมัคร ......
- 2) สำนักวิชา ..... ระดับ .....
- 3) ระบุข้อมูลที่เปิดรับ ตามหัวข้อคอลัมน์
  - 1.โควตา... 2. จำนวนรับ... 3. เป็นหลักสูตร (เลือกหลักสูตรเป็นปีล่าสุด) 4. สถานะ (เลือก 10 :ใช้งาน)
     5. รับสมัครจาก ..... 6. รับสมัครถึง .... 7. ค่าสมัครจาก .... 8. ค่าสมัครถึง ....
- 4) ระบุสำรองแผนการเรียน ให้ระบุเป็น U: ไม่กำหนด
- 5) ระบุหลักสูตรความรวม ให้ระบุตามที่สำนักวิชาแจ้งเปิด

| rgQUOTASTATUS                                                                                                    | ,                               |                                 | X                                       |
|----------------------------------------------------------------------------------------------------|---------------------------------|---------------------------------|-----------------------------------------|
|                                                                                                    | ประเภท B : บัณฑิตศึกษ⁄          | n                               | <ul> <li>1ีการศึกษา 2564 - 1</li> </ul> |
|                                                                                                    | ,                               |                                 |                                         |
| <u>พมายเพตุ</u><br>                                                                                                    | สานัก 10                        | 1700 : สำนักวิชาวิศวกรรมศาสตร์  | 🗸 ระดับ 3 : ปริญญาเอก 🗸                 |
| บรญญาตรเพมอกสาขาหนง เขหลกสูตรบรญญาตร บกต<br>                                                                                                    |                                 |                                 | ศัตลอกข้อมูล                            |
| โควตา                                                                                                    |                                 |                                 |                                         |
| 🛛 โควตา 🗸 จำนวนรับ 🗸 เป็นหลักสูตร 🗸 เป็ดหลั 🗸                                                                                                    | สถานะ 🗸 รับสมัครจาก 👻           | รับสมัครถึง 🗸 ค่าสมัคร          | าจาก 🗸 ค่าสมัครถึง 🗸 🔺                  |
| 1071101034 : วิศวกรรมไฟฟ้า (ตรี-เอก) (แผ่ง 5 107110103633 (63) : ปรชญาคุษภูมัส หลักสูตร1 40                                                                                                    | : เลิกใช้งา 22/03/2564 14:00:00 | 22/06/2564 23:59:00 22/03/25    | 64 14:00:00 22/06/2564 23:59:00         |
| 1071101035 : วิศวกรรมไฟฟ้า (โท-เอก) (แผน l 20 107110103634 (63) : ปรัชญาคุษภูมัศ หลักสูตร1 10                                                                                                    | : ใช้งาน 22/03/2564 14:00:00    | 0 16/07/2564 16:00:00 22/03/25  | 64 14:00:00 16/07/2564 16:00:00         |
| 1072301035 : วิศวกรรมเมคคาทรอนิกส์ (โท-เอก) 10 107230103634 (63) : ปรัชญาคุษภูีบัศ หลักสูตร1 10                                                                                                    | : ใช้งาน 22/03/2564 14:00:00    | 25/07/2564 23:59:00 22/03/25    | 64 14:00:00 25/07/2564 23:59:00         |
| 1073701034 : วิศวกรรมวัสดุ (ตรี-เอก) (แผน U) 1 107370103633 (63) : ปรัชญาดุษฏีบัย หลักสูตร1 40                                                                                                    | : เลิกใช้งา 22/03/2564 14:00:00 | 22/06/2564 23:59:00 22/03/25    | 64 14:00:00 22/06/2564 23:59:00         |
| 1073701035 : วิศวกรรมวัสดุ (โท-เอก) (แผน U) 14 107370103634 (63) : ปรัชญาคุษฎีบัต หลักสูตร1 40                                                                                                    | : เล็กใช้งา 22/03/2564 14:00:00 | 22/06/2564 23:59:00 22/03/25    | 64 14:00:00 22/06/2564 23:59:00         |
| 1073801034 : วิศวกรรมโยธา ขนส่ง และพรัพยากรธะ 1 107380103633 (63) : ปรัชญาคุษฎีบัต หลักสูตร1 40                                                                                                    | : เล็กใช้งา 22/03/2564 14:00:00 | 22/06/2564 23:59:00 22/03/25    | 64 14:00:00 22/06/2564 23:59:00         |
| 1073801035 : วิศวกรรมโยธา ขนส่ง และพรัพยากรธ: 19 107380103634 (63) : ปรัชญาคุษฎีบัต หลักสูตร1 40                                                                                                    | : เลิกใช้งา 22/03/2564 14:00:00 | 22/06/2564 23:59:00 22/03/25    | 64 14:00:00 22/06/2564 23:59:00         |
| 1073901034 : วิศวกรรมโทรคมนาคมและคอมพิวเตอ 1 107390103633 (63) : ปรัชญาคุษฎีบัต หลักสูตรป 40                                                                                                    | : เลิกใช้งา 22/03/2564 14:00:00 | 22/06/2564 23:59:00 22/03/25    | 64 14:00:00 22/06/2564 23:59:00         |
| 1073901035 : วิศวกรรมโทรคมนาคมและคอมพิวเตอ 9 107390103634 (63) : ปรัชญาคุษฎีบัต หลักสูตรบ 10                                                                                                    | : ใช้งาน 22/03/2564 14:00:00    | 27/07/2564 16:30:00 22/03/25    | 64 14:00:00 27/07/2564 16:30:00         |
| 1074001034 : วิศวกรรมเครื่องกลและระบบกระบวนก 1 107400103633 (63) : ปรัชญาดุษฎีบัต หลักสูตรบ 40                                                                                                    | : เลิกใช้งา 22/03/2564 14:00:00 | 22/06/2564 23:59:00 22/03/25    | 64 14:00:00 22/06/2564 23:59:00         |
| 1074001035 : วิศวกรรมเครื่องกลและระบบกระบวนก 9 107400103634 (63) : ปรัชญาคุษฎีบัต หลักสูตร1 40                                                                                                    | : เลิกใช้งา 22/03/2564 14:00:00 | 22/06/2564 23:59:00 22/03/25    | 64 14:00:00 22/06/2564 23:59:00         |
| 1074102034 : วิศวกรรมระบบอุตสาหกรรมและสั่งแวด 1 107410103633 (63) : ปรัชญาคุษฎีบัด หลักสูตร1 40                                                                                                    | : เลิกใช้งา 22/03/2564 14:00:00 | 22/06/2564 23:59:00 22/03/25    | 64 14:00:00 22/06/2564 23:59:00         |
| 1074102035 : วิศวกรรมระบบอุตสาหกรรมและสั่งแวด 4 107410103634 (63) : ปรัชญาคุษฎีบัต หลักสูตร1 40                                                                                                    | : เลิกใช้งา 22/03/2564 14:00:00 | 22/06/2564 23:59:00 22/03/25    | 64 14:00:00 22/06/2564 23:59:00         |
| 1074103034 : วิศวกรรมระบบอุตสาหกรรมและสั่งแวด 1 107410103633 (63) : ปรัชญาดุษฎีบัต หลักสูตร1 40                                                                                                    | : เลิกใช้งา 22/03/2564 14:00:00 | 22/06/2564 23:59:00 22/03/25    | 64 14:00:00 22/06/2564 23:59:00         |
| 1074103035 : วิศวกรรมระบบอุตสาหกรรมและสิ่งแวด 4 107410103634 (63) : ปรัชญาคุษฎีบัต หลักสูตร1 40                                                                                                    | : เล็กใช้งา 22/03/2564 14:00:00 | 22/06/2564 23:59:00 22/03/25    | 64 14:00:00 22/06/2564 23:59:00         |
| 1074501034 : วิศวกรรมการจัดการพลังงานและโลจิส 1 107450103603 (60) : วิศวกรรมการจัดหลักสูตรบ 10                                                                                                    | : ใช้งาน 22/03/2564 14:00:00    | 25/07/2564 23:59:00 22/03/25    | 64 14:00:00 25/07/2564 23:59:00 🔻       |
|                                                                                                    |                                 |                                 | Þ                                       |
| รายวิชา                                                                                                    | สำรองแผนการเรียน                | หลักสูตรควบรวม                  |                                         |
| 📈 กรอกรพัส 🗸 รายวิชา 🗸 กลุ่มวิชา 🗸 ขั้นต่ำ(%) 🗸 เต็ม 🗸 คิดคะแนน 🗸                                                                                                    | ⊿ ลำดั1 🗸 แผนการเรียน 👻         | 🛛 <mark>ลำดั้น 🗸</mark> หลักสูต | 5 👻                                     |
| * 1 0 100 Y:คิด                                                                                                    | 1 U : ทุกแผนการเรีย             | 1 วิศวกรรมไ                     | ฟฟ้า                                    |
|                                                                                                    | *                               | 2 วิศวกรรมอิ                    | เล็กทรอ                                 |
|                                                                                                    |                                 | *                               |                                         |
|                                                                                                    |                                 |                                 |                                         |
|                                                                                                    |                                 |                                 |                                         |
|                                                                                                    |                                 |                                 |                                         |
| Record: M 4 1 of 1 > N >B X No Filter Search                                                                                                    | Record: M 4 1 of 1 + M +        | No Filter                       |                                         |
| A second second se |                                 | Record: M 4 1 of 2              | P PI PS WK No Filter Search             |

|                             | วิธีการปฏิบัติงาน : การรับสมัครนักศึกษาระดับ<br>บัณฑิตศึกษา |                    |  |  |  |  |
|-----------------------------|-------------------------------------------------------------|--------------------|--|--|--|--|
| ศูนย์บริการการศึกษา         | รหัสเอกสาร : WI-CES-2-02                                    | แก้ไขครั้งที่ : 07 |  |  |  |  |
| มหาวิทยาลัยเทคโนโลยีสุรนารี | วันที่บังคับใช้ : 24/01/2565                                | หน้าที่ : 5 จาก 20 |  |  |  |  |

# 2.4 การรับสมัครทางเว็บ วิธีการปฏิบัติดังนี้

# 2.4.1 เปิดกลุ่มสาขาวิชาที่เปิดรับที่เมนู ข้อมูลระบบและรายงานระบบ

เลือกข้อ 9: เปิด/ปิด ระบบรับสมัครทางเว็บ ระบบจะแสดงหน้าจอเพื่อให้บันทึกข้อมูล ดังนี้

| Constraint         Constraint         Constra                                                                                                    |                                            |                                                                                         |                 | = prqOl              | PENTIMEAPPLICANT                                                               |                    |                       |                         |                            |                                |                                         |       |             | X      |
|----------------------------------------------------------------------------------------------------|--------------------------------------------|-----------------------------------------------------------------------------------------|-----------------|----------------------|--------------------------------------------------------------------------------|--------------------|-----------------------|-------------------------|----------------------------|--------------------------------|-----------------------------------------|-------|-------------|--------|
| Bare bitely f trievy<br>Bare bitely f trievy<br>Bare bi                                                                         | ระบบรบนกศกษา<br>มหาวิทยาลัยเทคโบโลยีสรบารี | REG:F90-08-61                                                                           | ระบบรับนักศึกษา | 110                  | /ปิด ระบบรับสมัคร:                                                             | กางเว็บ            |                       | ระบุกำา                 | เนดการตาม วันที่           |                                |                                         | ກລຸ່ນ | 1:ปกติ      | ×      |
| Andrew Hou         Tuburu                                                                                                    | Suranaree University of Technology         | mai prgOPENTIMEAPPLICANT                                                                |                 | - ก่าหนด             | รอบการสมัคร ให้กำหนดตัวเลข 2 (                                                 | กัว เช่น รอบ 1 เ   | ครั้งที่ 1 กำหนดเป็น  | 11                      |                            | ประเภท                         | B : บัณฑิตศึกษา                         |       |             | $\vee$ |
| Gatubininentual         Tubuu           Gatubininentual         Tubuu           Gatubininentual         Tubuu espite           Tubuu espite         Tubuu espite           Tubuu espite         Tubuuu espite                                                                                                    |                                            |                                                                                         |                 | - ก่าหนด             | เจ่านวนสาขาวิชาที่ให้เลือกในการสม                                              | มัคร เช่น นักกี่ท่ | ข้า เลือกได้ 2 สาขาวี | ม้ชา กำหนดเป็น 2 เฉพาะ' | ในวันที่สมัครเท่านี่       | ั้น                            |                                         |       |             |        |
| ทางการสมสังช 1 ((มงก)         บางการสมบ         บบรามารสมข         บบรามารสมข <thบบรามารสมข< th="">        บบรามารสมข</thบบรามารสมข<>                                                                                                    | จัดรับนักศึกษาใหม่                         | รายงาน<br>รายงาน สะป                                                                    |                 | เปิด/ปิ              | ล ตามวันที่                                                                    |                    |                       |                         |                            |                                |                                         |       |             |        |
| ากรามสูงและ 2 (Adms) 11. งานในรายสมเดา แลก สมเด้างาน (กาศ/ชิมมีลามน์)<br>ชัญญาณสรายบานระบบ<br>ชัญญาณสรายบานระบบ<br>ชัญญาณสราย<br>ชัญญาณสราย<br>ชัญญาณสรายบานระบบ<br>ชัญญาณสราย<br>ชัญญาณสราย<br>ชัญชาณสราย<br>ชัญชาณสราย<br>ชัญชาณสราย<br>ชัญชาณสราย<br>ชัญชาณสราย<br>ชัญชาณสราย<br>ชัญชาณสราย<br>ชัญชาณสราย<br>ชัญชาณสราย<br>ชัญชาณสราย<br>ชัญชาณสราย<br>ชัญชาณสราย<br>ชัญชาญานระบบ<br>ชัญชาณสราย<br>ชัญชาญานระบบ<br>ชัญชานระบบ<br>ชัญชานร<br>ชัญชานระบบ<br>ชัญชานระบบ<br>ชัญชานระบบ<br>ชัญชานระบบ<br>ชัญชานระ                                                              | รายงานผู้สมัคร 1 (โควตา)                   | รายงานาสรุบ<br>1 เว่ามามโรมซี่ผมแผดควมควอและวัมหวัดต่อง ค                               | S               | ∠ <mark>ánằ</mark> • | รายละเอียด 🗸                                                                   | DATE               | FROM .                | DATETO                  | <ul> <li>ประเภท</li> </ul> | <ul> <li>รอบเปิดรับ</li> </ul> | <ul> <li>สาขาวิชาที่ไห้เลียก</li> </ul> | ι     | JPDATEDATE" | NME    |
| μάμματου         2.4 τύμματος (μα γέλατια κατά του)         25 τώς μέλαξτώρα         1/11/2544 83:00         9/2/2565 235:00:0         83         17/1/2/264           μάμματου μάμβιο 3 (M2)         4.4 τύμματος (μα γέλατια κατά του)         25 τώς μέλαξτώρα         1/11/2544 83:00         9/2/2565 235:00:0         83         17/1/2/264           κατά μά πάρου μαια διατά του         4.4 τύμματος (μα γέλατια κατά του)         83         17/1/2/264         83         17/1/2/264           κατά μά πάρου μαια διατά του         5.1 διαξα του         83         17/1/2/264         83         17/1/2/264           κατά μά πάρου μαια διατά του         5.1 διαξα του         8         83         17/1/2/264           μάματου         5.1 διαξα του         8         17/1/2/264         83         17/1/2/264           μάπου μαια του         5.1 διαξα του         5.1 διαξα του         8         17/1/2/264         83         17/1/2/264           μάπου μαια του         5.1 διαξα του         5.1 διαξα του         1.4 του         8         17/1/2/264         1.4 του         1.4 του         1.4 του         1.4 του         1.4 του         1.4 του         1.4 του         1.4 του         1.4 του         1.4 του         1.4 του         1.4 του         1.4 του         1.4 του         1.4 του         1.4 του         1.                                                                                                    | รายงานผู้สมัคร 2 (Admiss)                  | 1. จานงนเงงเงยนแยกตามงากและจงหงดตาง ๆ<br>2. ส่วนวนโดวตว (ควอ/อันเอ้ค ตวมเชื้อรับ)       | π               |                      | วันที_พิมพ์ไบสมักร                                                             | 1/1                | 11/2564 8:30:00       | 22/12/2564 23:59        | 1:00 B                     |                                | 93                                      |       | 17/12,      | /2564* |
| ชัยมูลแลรายเบาหระบบ         5.3. หายแฟกฟา (ฟกฟรฟ)         2 (วิคี.) เหม่ไปส่านสารโลยกันสารไป         33         17/12/2542           รายงานผู้กลังส์ (กม)         4.3. ส่านขาบโลก แฟกฟรฟ)         8         83         17/12/2542           รายงานผู้กลังส์ (กม)         5.3. โนสโยนที่มี (GAV น้ำกับ         8         83         17/12/2542           รายงานผู้กลังส์ (กม)         5.3. โนสโยนที่มี (GAV น้ำกับ         8         83         17/12/2542           รายงานผู้กลังส์ (กม)         5.3. โนสโยนที่มี (GAV น้ำกับ         8         8         1         1           รายงานผู้กลังส์ (กม)         5.3. โนสโยนที่มี (GAV น้ำกับ         1         1         1         1         1         1         1         1         1         1         1         1         1         1         1         1         1         1         1         1         1         1         1         1         1         1         1         1         1         1         1         1         1         1         1         1         1         1         1         1         1         1         1         1         1         1         1         1         1         1         1         1         1         1         1         1                                                                                                    | ข้อมูลระบบ                                 | 2. จำนวนเควตา (ภาค/จงหวด ต่ามงาเตรบ)<br>2. ร่วงวงเวือวตว (ควด/ร้างเว้อ เชื่ว้อให้เวริง) | -               |                      | 2 วันที_แจ้งแก้ไขข้อมูล                                                        | 1/1                | 11/2564 8:30:00       | 9/2/2565 23:59          | :00 B                      |                                | 93                                      |       | 17/12,      | /25641 |
|                                                                                                    | ข้อมูลและรายงานระบบ                        | 5 . จานงนเตงตา (งาทๆ จงทงตาขจตเทจงง)<br>4 : ว่ามามโอวตาแวงโรงเรียม                      | Π               |                      | 2 วันที่_พิมพ์ใบข่าระเงินค่าสมัคร                                              | 1/1                | 11/2564 8:30:00       | 7/2/2565 23:59          | :00 B                      |                                | 93                                      |       | 17/12,      | /2564* |
|                                                                                                    | รายงานผู้สมัคร 3 (M <u>D</u> )             | า. ขามมหาตาตแลง เรงเรยน<br>รายเราแตรวจสอย                                               | 0               | *                    |                                                                                |                    |                       |                         | В                          |                                |                                         |       |             |        |
| รายงานผู้สมัตร 4 (ราม)<br>6 : รายขึ้อผู้สมัตรมากกว่า 1 ประเภท<br>7 : รายขึ้อผู้สมัตรมัดกว่า 1 ประเภท<br>7 : รายขึ้อผู้สมัตรมัดกว่า 1 ประเภท<br>7 : รายขึ้อผู้สมัตรมัดคาาที่ยังไม่สำรังการศึกษา<br>8 : repCOUNTAPPLICANTREGIONROUND<br>การสัดเลือกเข้าศึกษาไหม่<br>9 : เปิด[ชิธ รรมขั้นสมัตราางทั้น<br>10 : อัตรางันสมัตราางทั้น<br>11 : การวงข้อมูล<br>11 : การวงข้อมูล<br>12 : ปาะบาทอัญสโรงเรียนโดวดา<br>12 : ปาะบาทอัญสโรงเรียนโดวดา<br>13 : ประมวลผลอักเรียนโดวดา<br>13 : ประมวลผลอักเรียนโดวดา<br>13 : ประมวลผลอักเรียนโดวดา<br>14 : การจัดเลือกประกับ<br>15 : ประมวลผลอักเรียนโดวดา<br>15 : ประมวลผลอักเรียนโดวดา<br>16 : The first Search ( ) III IIIIIIIIIIIIIIIIIIIIIIIIIIIIII                                                                                                    | จัดรับนักศึกษาใหม่ 2                       | ร · โรงเรียนที่มี GPΔX ต่ำกัน                                                           |                 |                      |                                                                                |                    |                       |                         |                            |                                |                                         |       |             |        |
| นักสักษาใหม่<br>7 : รายชื่อผู้สมัครบัณฑ์คลึกษาที่ยังไม่ส่าร์จการศึกษา<br>8 : repCOUNTAPPICANTREGIONROUND<br>ภัยมูลสระบบ<br>9 : เปิด[ปีค ระบบชั่นค้าสกษาที่ชั่น<br>การสัดผลิตกเขาศึกษา<br>10 : อัตราเงินค่าสมัครบางไข้บ<br>การสัดผลิตกเขาศึกษา<br>10 : อัตราเงินค่าสมัครบางไข้บ<br>11 : คาราชย์ยูล<br>มายว่ามัญล[ประเภอผลมักเรียบโควคา<br>มหายว่ามัญล[ประเภอผลมักเรียบโควคา<br>มหายว่ามัญล[ประเภอผลมักเรียบโควคา<br>มหายว่ามัญล[ประเภอผลมักเรียบโควคา<br>มหายว่ามัญล[ประเภอผลมักเรียบโควคา<br>มหายว่ามัญล[ประเภอผลมักเรียบโควคา<br>มหายว่ามัญล[ประเภอผลมักเรียบโควคา<br>มหายว่ามัญล[ประเภอผลมักเรียบโควคา<br>มหายว่ามัญล[ประเภอผลมักเรียบโควคา<br>มหายว่ามัญล[ประเภอผลมักเรียบโควคา<br>มหายว่ามัญล[ประเภอผลมักเรียบโควคา<br>มหายว่ามัญล[ประเภอผลมักเรียบโควคา<br>มหายว่ามัญล[ประเภอผลมักเรียบโควคา<br>มหายว่ามันควมในการรัดสิตราสัมยา 2555 ACADYEAR<br>13 : ประเภอผลมักเรียบโควคา<br>มหายว่ามันควมให้สายา และหลักสุดหลียา<br>2554 B<br>การบลลิตรมมักค์สายา และหลักสุดหลียา<br>2554 B<br>การบลลิตรมมักค์สายา และหลักสุดหลียา<br>2554 B<br>การบลลิตรมมักค์สายา และหลักสุดหลียา<br>2554 B<br>การบลลิตรมมที่ก็สุตรรัสยา<br>มหายว่ามัดเป็นประเกิด<br>ภายกรัดสิตรายสะทย 2 2 WDP                                                                                                    | รายงานผู้สมัคร 4 (รวม)                     | 6 : รายชื่อผู้ที่สมัครมากกว่า 1 ประเภท                                                  |                 |                      |                                                                                |                    |                       |                         |                            |                                |                                         |       |             | _      |
| ปกลักษาใหม่ ระดับบัณฑ์ล<br>การเล็น และพลักสุตรทิเศษ<br>รายงานมักสึกษาใหม่<br>9: เป็ต/ปีต ระบบรับสมัตรทางเว็บ<br>10: อัตราเงินต่าสมัตรบรับสักรทางเว็บ<br>10: อัตราเงินต่าสมัตรบรับสักรทางเว็บ<br>10: อัตราเงินต่าสมัตรบรับสักรทางเว็บ<br>11: อารางข้อมูล<br>หายราย สองสา<br>รายจะยองเสือ<br>บริธิต คริสงสส<br>รายจะยองเสือ<br>บริธิต คริสงสส<br>รายจะยองเสือ<br>บริธิต คริสงสส<br>รายจะยองเสือ<br>บริธิต คริสงสส<br>รายจะยองเสือ<br>บริธิต คริสงสส<br>รายจะยองเสือ<br>บริธิต คริสงสส<br>รายจะยองเสือ<br>บริธิต คริสงสร<br>รายจะยองเสือ<br>บริธิต คริสงสร<br>รายจะยองเสือ<br>บริธิต คริสงสร<br>รายจะยองเสือ<br>บริธิต คริสงสรรรรรรรรรรรรรรรรรรรรรรรรรรรรรรรรรร                                                                                                    | นักศึกษาใหม่                               | 7 : รายชื่อผู้สมัดรภัณฑิตศึกษาที่ยังไม่ส่าเร็จการศึกษา                                  | 7               |                      |                                                                                |                    |                       |                         |                            |                                |                                         |       |             |        |
| การสังน และหลักสูลรพัฒร<br>ราชงานนักส์กษาไหม่<br>10 : อัราเงินต่าสมัตรบำส์กษา<br>10 : อัราเงินต่าสมัตรบำส์กษา<br>11 : รารางปอมูล<br>VisionNet Version 1.0<br>VisionNet Version 1.0<br>VisionNet VersionNet Version 1.0<br>VisionNet Version 1.0<br>VisionNet Version 1.0<br>VisionNet Version 1.0<br>VisionNet Version 1.0<br>VisionNet Version 1.0<br>VisionNet Version 1.0<br>VisionNet Version 1.0<br>VisionNet VersionNet VersionNet VersionNet VersionNet VersionNet Versi                                                                                                    | นักศึกษาใหม่ ระดับบัณฑิต                   | 8 : redCOUNTAPPLICANTREGIONROUND                                                        | <u>~</u>        |                      |                                                                                |                    |                       |                         |                            |                                |                                         |       |             |        |
| รายงานมักสักษาใหม่<br>9: เป็ต/ปีด ระบะรับสภัสรทางเว็บ<br>10: อัดราเงินต่าสมัครเข้าสักษา<br>10: อัดราเงินต่าสมัครเข้าสักษา<br>11: การกรมยัญ<br>11: การกรมยัญ<br>11: การกรมย์กรมย์กรมย์กรมย์กรมย์กรมย์กรมย์กรมย                                                                                                    | การเงิน และหลักสูตรพิเศษ                   | ข้อมูลระบบ                                                                              | Π               |                      |                                                                                |                    |                       |                         |                            |                                |                                         |       |             |        |
| Instala kaonutinami<br>Preview Report<br>VisionNet<br>Version 1.0<br>VisionNet<br>Version 1.0<br>VisionNet<br>VersionNet<br>Versi | รายงานนักศึกษาใหม่                         | 9 : เปิด/ปิด ระบบรับสมัครทางเว็บ                                                        | Z               |                      |                                                                                |                    |                       |                         |                            |                                |                                         |       |             |        |
| PREVENI REPORT     P157-V       11: a1519401ja     11: a1519401ja       Vršici Nieli     Uptare       Vršici Nieli     Uptare       Uptare     11: a1519401ja       11: a1519401ja     11: a1519401ja       11: a1519401ja     11: a1519401ja       11: a1                                                                                                    | การคัดเลือกเข่าศึกษา                       | 10 : อัตราเงินค่าสมัครเข้าศึกษา                                                         | C               |                      |                                                                                |                    |                       |                         |                            |                                |                                         |       |             |        |
| Vision 1.0     11: en 51 vulubua       Vision 1.0     11: en 51 vulubua       Vision 1.0     vh1 si ziau la sufficianti       User, PISAMAL     12: vh1 vh1 ziau la sufficianti       11: en 51 vulubua     12: vh1 vh1 ziau la sufficianti       SINCE: z3/12/64 13:20     13: vl5zuzana zin fisu la zan       11: situation     11: situation       PASSWORD     11: situation       BREAK     11: situation       LOGOUT     Inter number                                                                                                    | PREVIEW REPORT                             | ดาราง                                                                                   |                 |                      |                                                                                |                    |                       |                         |                            |                                |                                         |       |             |        |
| ไม่เข้าร้องกลับ         นำเข้าร้องกลับเรียนโลวลา         เป็น/ปิด ลาม ปี/ภาคการคึกมา         เป็น/ปิด ลาม ปี/ภาคการคึกมา           Users กรรณสม         12 : นำเข้าข้อมูลโรงเรียนโลวลา         เข้าสการคึกมา         เข้าสการคึกมา           SINCE 23/12/64 1320         13 : ประมวลผลนักเรียนโลวลา         เข้าสการคึกมา         เข้าสการคึกมา           PASSWORD         เข้าสการคิดมา         เข้าสการคิดมา         เข้าสการกัดสารคิดมา         เข้าสการกัดสารการคิดมา           BREAK         เอกะสามาริกษณ์ที่สัญนาสร้างเลือนได้การและหลังสุดราลิกษ         2565         ACADYEAR         เก้าหนดเอื่อนไข           LOGOUT         เกศรีการและสามารถานสถานที่สุดมันสร้างเลือนสามารถานสมักษา         3         B         เก้าหนดเอื่อนไข           เป็นอยามามีการกร้องสิตรามสร้างเล็กจานสมักษา         2         WR         กำหนดเอื่อนไข         กำหนดเอื่อนไข                                                                                                    | Vierie d 0                                 | 11 : ตารางข้อมูล                                                                        | н               | Record:              | H → 1 of 3 → H H K \K No                                                       | Filter Search      | h 丨                   | 1                       |                            |                                |                                         |       |             | •      |
| เรละ ครรงผล         12 : ปาเปาบ้อมูลโจเรียนโดวกา         รายสะยังก         BYTE CODE - ประเภา         ประเภาสินที่           since 23/12/64 13/20         13 : ประเภาสินที่เรื่อนโดวกา         1         บกรรีกษาสังษา ADMISSIONS         2562         A         บักสึกษาไหม่           PASSWORD         10 กรรีกษาสังษาสังษาสังครับสีนที่สามา และหลักสุดรพิสษ         2505         ACADYEAR         บักสึกษาไหม่           10 กรรีบลลิตรบัณฑิสราม และหลักสุดรพิสษ         2564         B         การบนส์อะบันศุลธมบัติผู้มีมีสร           10 กรรีบลลิตรบัณฑิสราม และหลักสุดรพิสษ         3         B         การบนส์อะบันศุลธมบัติผู้มีมีสร           10 กรรีบลลิตรบัณฑิสราม และหลักสุดรพิสษ         3         B         การบนส์อะบันศุลธมบัติผู้มีมีสร           10 กรรีบลลิตรบันศิลธมบัติสราม และหลักสุดรพิสษ         3         B         การบนส์อะบันศุลธมบัติผู้มีมีสร                                                                                                    | Vision Net Update                          | นำเข้าข้อมูลโรงเรียนโดวดา                                                               | -               | เปิด/ปิด             | ตาม ปี/ภาคการศึกษา                                                             |                    |                       |                         | ก่าหนด                     | เงื่อนไข                       |                                         |       |             |        |
| รไปต่อย 3/12/64 13/20         13 : ประมวลผลมักเรียบ โดวลา         3         ปีกรสิกษา ADMISSIONS         2562         A         นักสิกษา Ibul           PASSWORD         ปีกรสิกษาที่มายในประมารสินสุรริสมชาย         2565         ACADYEAR         1         1           BREAK         ปีกรสิกษาที่มายในประมารสินสุรริสมชาย         2564         B         1         1         1         1         1         1         1         1         1         1         1         1         1         1         1         1         1         1         1         1         1         1         1         1         1         1         1         1         1         1         1         1         1         1         1         1         1         1         1         1         1         1         1         1         1         1         1         1         1         1         1         1         1         1         1         1         1         1         1         1         1         1         1         1         1         1         1         1         1         1         1         1         1         1         1         1         1         1         1 <th>USER: PISAMAI</th> <th>12 : น่าเข้าข้อมูลโรงเรียนโควตา</th> <th>Π</th> <th>2</th> <th>รายละเอียก</th> <th></th> <th>+ BYTECODE +</th> <th>- ประเภท -</th> <th></th> <th></th> <th></th> <th>_</th> <th></th> <th></th>                                                                                                    | USER: PISAMAI                              | 12 : น่าเข้าข้อมูลโรงเรียนโควตา                                                         | Π               | 2                    | รายละเอียก                                                                     |                    | + BYTECODE +          | - ประเภท -              |                            |                                |                                         | _     |             |        |
| PASSWORD         Шпляйнаять заказадуринь во 12.3         250.5         ALALYEAH           BREAK         1_ms5xxxxxxxxxxxxxxxxxxxxxxxxxxxxxxxxxxxx                                                                                                    | SINCE: 23/12/64 13:20                      | 13 : ประมวลผลนักเรียนโควดา                                                              | Σ               | ปีการ่               | fren ADMISSIONS                                                                |                    | 2562                  | A                       | _                          | ů                              | ักศึกษาใหม่                             |       |             |        |
| BREAK         Enter number         During and an angle and angle and angle and angle and angle and angle angle angl                                                                                                    | PASSWORD                                   |                                                                                         |                 | ปีการ<br>จักร        | ศึกษาสำหรับการรับสมัคร ระดับปริญญาส<br>สร้างสมัครบักเพิ่มส์กนา และหลักสมครมิเส | 18 \$900 1 2 3<br> | 2565                  | ACADYEAR<br>B           |                            |                                |                                         |       |             |        |
| LOGOUT         10m病ny re-entry         2564         WR         イアパロにประเภาโอวอา กันกโมย์วระดับ                                                                                                    | BREAK                                      |                                                                                         | Enter number    | ภาค_                 | •••••••••••••••••••••••••••••••••••••                                          | เศษ                | 3                     | B                       |                            |                                |                                         |       |             |        |
| Consequences of the Consequences of the Conseq                                                                                                    | LOGOUT                                     |                                                                                         |                 | ปีการ                | ลึกษา re-entry                                                                 |                    | 2564                  | WR                      | é                          |                                |                                         |       |             |        |
|                                                                                                    |                                            |                                                                                         |                 | ภาคก                 | ารศึกษา re-entry                                                               |                    | 3                     | WR                      | -                          |                                |                                         |       |             |        |

- 1) ระบุประเภท
- 2) ระบุข้อมูลที่เปิดรับ ตามหัวข้อคอลัมน์
  - 1. รายละเอียด 2. DATEPROM 3. DATETO 4. รอบเปิดรับ (ภาค1=91 ภาค2=92 ภาค3=93)
- 3) รายละเอียด ที่คอลัมน์ ระบุเปิด/ปิด ตามปี/ภาคการศึกษา ของบัณฑิต

| สูนย์บริการการศึกษา<br>มหาวิทยาลัยเทคโนโลยีสุรนารี | วิธีการปฏิบัติงาน : การรับสมัครนักศึกษาระดับ<br>บัณฑิตศึกษา |                    |  |  |  |  |
|----------------------------------------------------|-------------------------------------------------------------|--------------------|--|--|--|--|
|                                                    | รหัสเอกสาร : WI-CES-2-02                                    | แก้ไขครั้งที่ : 07 |  |  |  |  |
|                                                    | วันที่บังคับใช้ : 24/01/2565                                | หน้าที่ : 6 จาก 20 |  |  |  |  |

2.4.2 กำหนด Up load file เอกสารสมัครทางเว็บผ่านระบบ วิธีการปฏิบัติดังนี้

- 1) แจ้งกำหนดการประกาศฯ รับสมัคร ให้ฝ่ายวิเคราะห์และพัฒนาระบบ (ตามแบบฟอร์มฯ)
- 2) ตรวจสอบการเปิด Up load file ในระบบ ไปที่ ระบบงานตรวจสอบเอกสาร
  - เลือกเมนู ตรวจสอบไฟล์แนบ เลือก ข้อ 2 รายการแนบไฟล์และภาพเอกสารแนบFTP

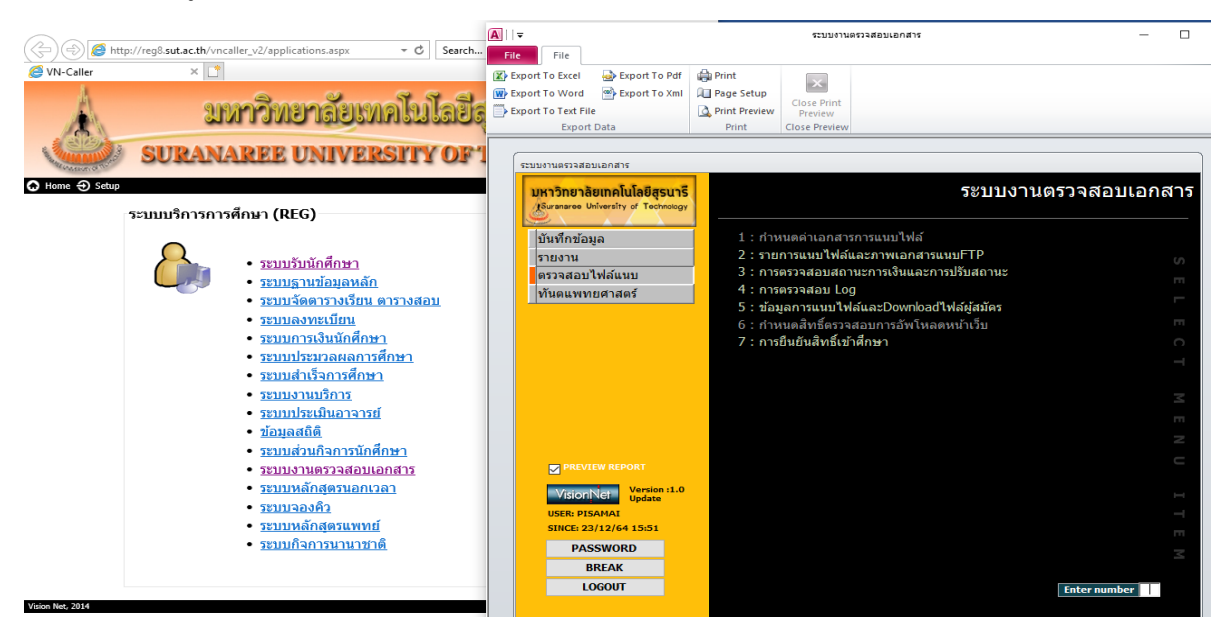

จะปรากฏ รายงานแนบไฟล์และภาพเอกสารFTP ระบุ ปี..... รอบ ..... ประเภทการสมัคร ...... ให้ครบถ้วน แสดงว่าเปิดระบบ Up load file ทางเว็บเรียบร้อย

|                                                                      |                                                                                            | <br>⊠ ⊐                                                                                            |
|----------------------------------------------------------------------|--------------------------------------------------------------------------------------------|----------------------------------------------------------------------------------------------------|
| รายการแนบไฟล์และภาพเอกสารแนบFIP                                      | ปี 2564 รอบ 91 ประเภทการสมัคร B : มัณฑิตศึกษา                                              | <ul> <li>ข้อมูลรอบ</li> </ul>                                                                      |
| เลกสารแหน<br>11 เอกสารแหน                                            | แสดงหน้าweb/ต้องส่ง เลือกเอกสารแหบ(ไม่เลือก=ทั้งหมด)                                       | การตรวจสอบ 🗹 เอกสารUpload 🗌 ยืนยัน 🔄 ไม่ยืนยัน                                                     |
| 11 MALIO 12 DISTURBANI 2                                             |                                                                                            | เอกสารไหม-เกา <u>แกไข GPA</u><br>เฉพาะยังไม่ผ่าน                                                   |
|                                                                      | ]3ัลังดีบ ]<br>14 สถานะจาก 5:ไม่ชำระเงิน หรืออกเล็กการสม่_ע                                | <u>ยกเลิก ยืนยัน</u><br>ดรวรสอบผล                                                                  |
|                                                                      | 16 สถานสถัง 10 : ผู้สมัครเข้าดัดเลือก 🗸<br>16 มาย แสดงรายสาม<br>17 ประเภทไฟล์ อกธุศรณชาตาร | ตรวจสอบแล้วเสร็จ                                                                                   |
|                                                                      | 18 รทัสผู้สมัคร (ระบุเป็นช่วง                                                              | เปิดรายงาน เปิดตารางข้อมูล                                                                         |
|                                                                      |                                                                                            | ชำระเงิน <mark>ปปาระแล้ว ปชำระบางส่วน ยังไม่บำระ</mark> 🗹 ทั้งหมด                                  |
|                                                                      | 22 สถานะไฟล์ จาก 1:ส่งแล้วรอดรวจสอบ 🗸<br>23 ถึง 1:ส่งแล้วรอดรวจสอบ                         | แสดงราชงาน 🖉 ภาพ A4 🦳 ภาพแบบช่อ ทุกเอกสาร)<br>ภาพรายการ 11 🗌 เล็ก 🗹 ใหญ่                           |
|                                                                      | 24 1.48926934882 ▼<br>25 51x9Upload ann                                                    |                                                                                                    |
| 🗸                                                                    | ตรวรสอบ <b>ปรับสถานะตาบการเลือก</b> คลิกที่ประเภทไฟล์เพื่อเปิด หรือ                        | តំ                                                                                                 |
| รายการแนบเพลของผูสมคร<br>เลือก → APPLIC/ → ชื่อ - สกุล → D → DOCNAME | - ประเ + แสดง + ต้องส่ะ + สถานะรูป + ข้อมูลข                                               | รายการทรกอµออบ ( (พระพ.c.)( ( เพรายการทมการอµออบ<br>เจ้งผู้สมัคร • โทรศัพท์ • ค้างช่าระ • ยืนยัน • |
|                                                                      |                                                                                            |                                                                                                    |
|                                                                      |                                                                                            |                                                                                                    |

DOCUMENT CONTROL ISO-CES

|                             | วิธีการปฏิบัติงาน : การรับสมัครนักศึกษาระดับ<br>บัณฑิตศึกษา |                    |  |  |  |
|-----------------------------|-------------------------------------------------------------|--------------------|--|--|--|
| ศูนย์บริการการศึกษา         | รหัสเอกสาร : WI-CES-2-02                                    | แก้ไขครั้งที่ : 07 |  |  |  |
| มหาวิทยาลัยเทคโนโลยีสุรนารี | วันที่บังคับใช้ : 24/01/2565                                | หน้าที่ : 7 จาก 20 |  |  |  |

2.5 เอกสารประกอบการสมัคร และวิธีการสมัครสำหรับผู้สมัคร รายละเอียดดังนี้

- 2.5.1 ชุดเอกสารการสมัคร ประกอบด้วย
  - 2.5.1.1 ใบสมัครที่ติดรูปถ่ายขนาด 1 นิ้ว
  - 2.5.1.2 ใบเปลี่ยนชื่อ-สกุล (ถ้ามี)
  - 2.5.1.3 หลักฐานการศึกษา
    - 1) ใบแสดงผลการศึกษา (Transcript) ระดับปริญญาตรี / ระดับปริญญาโท-เอก
    - ▶ กรณีสำเร็จการศึกษาแล้ว ใบแสดงผลการศึกษา(Transcript) ฉบับสมบูรณ์ที่มีวันสำเร็จการศึกษา
    - กรณีกำลังศึกษาในภาคการศึกษาสุดท้าย
    - 2) หนังสือรับรอง ซึ่งแสดงว่าจะสำเร็จการศึกษา
    - 3) ใบแสดงผลการศึกษา (Transcript) ถึงภาคการศึกษาสุดท้าย
    - 4) เอกสารอื่น ๆ ตามที่สาขาวิชากำหนด
    - 5) คะแนนสอบภาษาอังกฤษ (ถ้ามี)
    - 6) หนังสือการขออนุญาตสมัคร / ขอลาเรียนจากหน่วยงาน (ถ้ามี)
- 2.5.2 ผู้สมัครกรอกข้อมูลสมัครและส่งเอกสารการสมัครเป็น PDF ไฟล์ ผ่านเว็บ
- 2.5.3 ผู้สมัครชำระเงินค่าธรรมเนียมการสมัคร
- 2.5.4 ร้ายละเอียดขั้นตอนการสมัครจะแสดงบนเว็บรับสมัคร สามารถปรับตามความเหมาะสม

| ขั้นตอนการสมัครเข้าศึกษา                                                                                                    | แบบฟอร์มต่าง ๆ                                                                                                    | การศึกษาระดับบัณฑิตศึกษา         | ก้าหนดการรับสมัคร-ประกาศผล            |  |  |  |  |  |  |
|----------------------------------------------------------------------------------------------------|----------------------------------------------------------------------------------------------------|----------------------------------|---------------------------------------|--|--|--|--|--|--|
| l. อ่านประกาศรับสมัคร<br>l.1 ประกาศรับสมัคร<br>l.2 รายละเอียดการสมัคร ตามที่แต่ละสาขาวิชากำหนด<br>– ปริญญาโท<br>– ปริญญาเอก                                                                     |                                                                                                    |                                  |                                       |  |  |  |  |  |  |
| 2. บันทึกข้อมูลเ                                                                                                    | การสมัคร Online(                                                                                                    | ระหว่างวันที่ 22 ธ.ค. 64 – 7 ก.พ | v. 65 <mark>ถึงเวลา 23.59 น</mark> .) |  |  |  |  |  |  |
| 3. <mark>พิมพ์ไบแจ้งย</mark><br>ปาไปข่าระเงิน<br>Application<br>****หากไม่สาม                                                                                                    | 3. <del>พิมพ์ใบแจ้งยอดการข่าระเงินค่าสมัคร</del> (ระหว่างวันที่ 22 ธ.ค. 64 – 7 ก.พ. 65 <b>ถึงเวลา 23.59 น.)</b><br>น่าไปข่าระเงินที่ที่ท่าการไปรษณีย์, เคาน์เตอร์เซอร์วิส (7-Eleven), ธนาคารตามใบแจ้งยอดข่าระเงิน หรือข่าระผ่านทาง Application ของธนาคาร <mark>ยกเว้น</mark><br>Application ของธนาคารกรุงไทย (Krungthai NEXT) โดยสแกนบาร์โค้ดมุมล่างด้านข้ายในใบแจ้งยอดการข่าระเงิน<br>****หากไม่สามารถ Download ใบแจ้งยอดข่าระเงินค่าสมัคร เนื่องจากโปรแกรม Internet Download Manager (IDM) => [ <u>อ่านวิธีแก้ไข]</u> |                                  |                                       |  |  |  |  |  |  |
| 4. พิมพ์ใบสมัค                                                                                                    | 3                                                                                                    |                                  |                                       |  |  |  |  |  |  |
| 5. ตรวจสอบรหั                                                                                                    | สผู้สมัคร (โปรดตรว                                                                                                    | จสอบรหัสผู้สมัครก่อนดำเนินการข่  | ขั้นดอนที่ 6 และ 7)                   |  |  |  |  |  |  |
| 6. Upload ไฟล                                                                                                    | น์เอกสารประกอบกา                                                                                                    | รสมัคร (ภายในวันที่ 7 ก.พ. 65)   | )                                     |  |  |  |  |  |  |
| 7. <mark>ตรวจสอบการ Upload ไฟล์เอกสารประกอบการสมัคร</mark> (หลังจาก Upload ไฟล์ไปแล้วประมาณ 3 วันทำการ)<br>หากต้องการแก้ไขเอกสารให้ดำเนินการให้เสร็จสิ้น ( <mark>ภายในวันที่ 9 ก.พ. 65</mark> ) |                                                                                                    |                                  |                                       |  |  |  |  |  |  |
| 8. ตรวจสอบข้อ                                                                                                    | มูลการชำระเงิน (ส                                                                                                    | ามารถตรวจสอบได้หลังจากชำระเ      | เงินแล้ว 2 วันทำการ)                  |  |  |  |  |  |  |
| 9. ตอบแบบสอา                                                                                                    | มถามความพึงพอใจ                                                                                                    | เกี่ยวกับการรับสมัครนักศึกษา     | เ ระดับบัณฑิตศึกษา                    |  |  |  |  |  |  |

| Controlled Document – CES   |                                              |                    |  |  |  |  |
|-----------------------------|----------------------------------------------|--------------------|--|--|--|--|
| ٨                           | วิธีการปฏิบัติงาน : การรับสมัครนักศึกษาระดับ |                    |  |  |  |  |
| <u> </u>                    | บัณฑิตศึกษา                                  |                    |  |  |  |  |
| ศูนย์บริการการศึกษา         | รหัสเอกสาร : WI-CES-2-02                     | แก้ไขครั้งที่ : 07 |  |  |  |  |
| มหาวิทยาลัยเทคโนโลยีสุรนารี | วันที่บังคับใช้ : 24/01/2565                 | หน้าที่ : 8 จาก 20 |  |  |  |  |

#### 2.5.5 แบบฟอร์มต่าง ๆ เป็นเอกสารประกอบการสมัครตามคุณสมบัติที่สาขาวิชากำหนด

| ขั้นดอนการสมัครเข้าศึกษา                                                                                                    | แบบฟอร์มต่าง ๆ                                                                                                   | การศึกษาระดับบัณฑิตศึกษา                                            | กำหนดการรับสมัคร−ประกาศผล |
|----------------------------------------------------------------------------------------------------|----------------------------------------------------------------------------------------------------|---------------------------------------------------------------------|---------------------------|
| <ul> <li>แบบฟอร์มกา:</li> <li>ฟอร์ม Recor</li> <li>ฟอร์มหนังสือ/</li> <li>ฟอร์มหนังสือ/</li> <li>ฟอร์มหนังสือ/</li> <li>ฟอร์มหนังสือ/</li> <li>รายละเอียด แ</li> </ul> | เย็นคะแนนสอบภาษา<br>nmendation<br>รับรองประสบการณ์ท่<br>รับรอง สำหรับสาขาค<br>ขออนุญาดสมัคร<br>เละแบบฟอร์มการของ | เอ้งกฤษ<br>างาน<br>ณิตศาสตร์ประยุกต์<br>สมัครทุน (ระดับบัณฑิตศึกษา) |                           |

2.6 ตรวจสอบข้อมูลผู้สมัคร วิธีปฏิบัติดังนี้

- 2.6.1 คุณสมบัติผู้สมัครตรวจสอบจากไฟล์เอกสารประกอบการสมัคร โดยคุณสมบัติผู้สมัครต้องเป็นไปตาม ้ข้อบังคับๆ ว่าด้วยการศึกษาขั้นบัณฑิตศึกษา พ.ศ. 2560 และคุณสมบัติตามที่สาขาวิชากำหนด
- 2.6.2 แต้มระดับคะแนนเฉลี่ยสะสม ตรวจสอบดังนี้
  - 1) ผู้สมัครระดับปริญญาโทต้องมีแต้มระดับคะแนนเฉลี่ยสะสมตั้งแต่ 2.50 ขึ้นไป หากคะแนนเฉลี่ย ้สะสมน้อยกว่า 2.50 ต้องมีหนังสือรับรองประสบการณ์การทำงาน ถึงจะถือเป็นไปตามเกณฑ์ คุณสมบัติของผู้มีสิทธิ์สมัคร
  - 2) กรณีคะแนนเฉลี่ยสะสมน้อยกว่า 2.50 และไม่มีประสบการณ์การทำงาน ต้องแนบฟอร์มหนังสือขอ อนุญาตสมัคร
- 2.6.3 ข้อมูลการชำระเงินค่าธรรมเนียมการสมัคร ตรวจสอบกับส่วนการเงินและบัญชี งานการเงินนักศึกษา โดย ส่วนการเงินและบัญชี จะทำการปรับสถานะการชำระเงินผ่านระบบ
- 2.6.4 การบันทึกวุฒิการศึกษาผู้สมัครควรตรวจสอบให้ถูกต้อง ผู้สมัครที่จบการศึกษาระดับปริญญาตรี แต่สมัคร ในหลักสูตรปริญญาเอก หรือได้รับคัดเลือกให้เข้าเรียนในหลักสูตรปริญญาเอก โดยสามารถตรวจสอบได้ ที่การบันทึกวุฒิการศึกษาของผู้สมัครดังนี้
  - 1) เลือกเมนูข้อมูลและรายงานระบบ เลือกหัวข้อ 11 > ตารางข้อมูล
  - 2) กลุ่มรูปแบบ เลือก E:ตารางข้อมูลจัดรับนักศึกษาใหม่
  - 3) รูปแบบ เลือก E:รายชื่อสมัครบัณฑิต จบปริญญาตรี สมัครปริญญาเอก กดปุ่ม Process

| <mark>หาวิทยาลัยเทคโนโลยีสุรนารี</mark><br>Suranaree University of Technology                                         | REG:R90-09-71<br>repEXPORTQUERY                                                                                                    | ระบบรับน้                  | <b>เ</b> ักศึกษา                                                                              |
|----------------------------------------------------------------------------------------------------|----------------------------------------------------------------------------------------------------|----------------------------|-----------------------------------------------------------------------------------------------|
| จัดรับนักศึกษาใหม่<br>รายงานผู้สมัคร 1 (โควตา)<br>รายงานผู้สมัคร 2 (Admiss)                                           | รายงาน<br>รายงาน- <b>สรุป</b><br>1 : จำนวนโรงเรียนแยกตามภาคและจังหวัดด่าง ๆ                                                                                                    | 📰 repEXPORT<br>การุณาปะวัส | rQUERY –<br>อกเชื่อนไข                                                                        |
| ข้อมูลระบบ<br>ข้อมูลและรายงานระบบ<br>รายงานผูสมัคร 3 (M <u>D</u> )<br>จัดรับนักศึกษาใหม่ 2                            | <ol> <li>ร่านวนโควลา (ภาค/จังหวัด ตามที่ได้รับ)</li> <li>ร่านวนโควลา (ภาค/จังหวัด ที่จัดให้จริง)</li> <li>ร่านวนโควลาแจงโรงเรียน</li> <li>ร่านวนโควลาแจงโรงเรียน</li> <li>ระบรานตรวจสอบ</li> <li>ร์าเรื่องเรียนที่มี GPAX ข้ากัน</li> </ol> | ດລຸ່ມຽປແນນ<br>ຽປແນນ        | E : ดารางข้อมูลจัดรับนักศึกษาใหม่<br>E15 : รายชื่อสมัครบัณฑิต จบปริญญาตรี สมัครปริญ<br>PROCES |
| รายงานผู้สมคร ฯ (รวม)<br>นักศึกษาใหม่<br>นักศึกษาใหม่ ระดับบัณฑิต<br>การเงิน และหลักสูตรพิเศษ<br>รายงานนักศึกษาใหม่ 2 | <ol> <li>รายชื่อผู้ที่สมัครมากกว่า 1 ประเภท</li> <li>รายชื่อผู้สมัครบัณฑิตศึกษาที่ยังไม่สำเร็จการศึกษา</li> <li>repCOUNTAPPLICANTREGIONROUND</li> <li>รับจุดระบบ</li> <li>รับสูงโต ระบบรับสมัครทางเว็บ</li> </ol>                           |                            | X<br>m<br>z                                                                                   |
| VisionNet Update                                                                                                    | <ol> <li>10 : อัตราเงินค่าสมัครเข้าศึกษา</li> <li>ลาราง</li> <li>11 : ตารางข้อมล</li> </ol>                                                                                                    |                            | U I                                                                                           |

| <b>(</b>                    | วิธีการปฏิบัติงาน : การรับสมัครนักศึกษาระดับ<br>บัณฑิตศึกษา |                    |  |  |  |
|-----------------------------|-------------------------------------------------------------|--------------------|--|--|--|
| ศูนย์บริการการศึกษา         | รหัสเอกสาร : WI-CES-2-02                                    | แก้ไขครั้งที่ : 07 |  |  |  |
| มหาวิทยาลัยเทคโนโลยีสุรนารี | วันที่บังคับใช้ : 24/01/2565                                | หน้าที่ : 9 จาก 20 |  |  |  |

รายงานจะขึ้นรายชื่อผู้สมัครที่มีวุฒิการศึกษาระดับปริญญาตรี ที่สมัครเข้าเรียนหลักสูตรปริญญาเอกทั้งหมด ให้นำรายชื่อจากรายงานฉบับนี้ ไปตรวจสอบกับข้อมูลในใบสมัครของผู้สมัครอีกครั้ง เพื่อความถูกต้อง

| e I | TMPQUERY   |            |                |                |                     |            |                   |                    |                  |               |  |
|-----|------------|------------|----------------|----------------|---------------------|------------|-------------------|--------------------|------------------|---------------|--|
| Ĺ   | ACADYEAR 🔻 | SEMESTER 🔻 | APPLICANTNAI - | APPLICANTSUI - | QUOTANAME 🔻         | SCHOOLID 🔻 | SCHOOLNAME -      | ENTRYPROGRA -      | ENTRYDEGREE -    | APPLICANTID 🔹 |  |
|     | 2557       | 3          | ปาริทัศน์      | ไทยทะเล        | วิศวกรรมเขรามิก (ต่ | 50000102   | มหาวิทยาลัยเทคโนโ | วิศวกรรมเขรามิก    | วิศวกรรมศาสตรบัณ | 460059        |  |
|     | 2557       | 3          | สุธี           | คิดดี          | เทคโนโลยีชีวภาพ (ต่ | 50000102   | มหาวิทยาลัยเทคโนโ | เทคโนโลยีการผลิตพื | วิทยาศาสตรบัณฑิต | 460498        |  |
|     | 2557       | 3          | BUWS           | นพภาดี         | เคมี (ตรี-เอก)      | 50000102   | มหาวิทยาลัยเทคโนโ | วิศวกรรมเคมี่      | วิศวกรรมศาสตรบัณ | 459318        |  |

- 2.7 ดำเนินการงานระหว่างรับสมัคร และหลังปิดรับสมัคร วิธีปฏิบัติดังนี้
  - 2.7.1 ปรับสถานะไฟล์เอกสารประกอบการสมัครในระบบ ซึ่งผู้สมัครสามารถตรวจสอบผลการส่งเอกสารได้ที่ หน้าเว็บสมัคร โดยเข้าสู่ระบบงานตรวจสอบเอกสาร เลือกเมนูตรวจสอบไฟล์แนบ เลือกข้อ 2: รายงานแนบ ไฟล์และภาพเอกสารแนบFTP ระบบจะแสดงหน้าจอเพื่อให้บันทึกข้อมูล ดังนี้
    - 1) ระบุปี ... รอบ ..... ประเภทสมัคร สถานะจาก 5: ... ถึง 10: ...
    - 2) สถานะไฟล์ จาก 1: ..ถึง 1: .. คลิกที่ ปุ่ม ตรวจสอบผล จะปรากฏ ข้อมูลที่ผู้สมัครส่งไฟล์เข้ามา

|                                  |                                                 | A     -                                     | ระบบงานตรวจสอบเอกสาร                                                                    | - 🗆 X                                                                                                    |
|----------------------------------|-------------------------------------------------|---------------------------------------------|-----------------------------------------------------------------------------------------|----------------------------------------------------------------------------------------------------|
| ((-)(-) (2) http://reg8.sut.ac.t | th/vncaller_v2/applications.aspx • C            | File File                                   |                                                                                         | ۵ (                                                                                                    |
| 🥖 VN-Caller 🛛 🕹                  |                                                 | 😰 Export To Excel 💊 Export To Pdf 🚔 Print   |                                                                                         |                                                                                                    |
| A                                |                                                 | w Export To Word Export To Xml 🗐 Page Setup | ×                                                                                       |                                                                                                    |
| 1                                | າຫາກຕີທະເຄລັບທາລໄຫຼໄ                            | Export To Text File                         | Close Print<br>Preview                                                                  |                                                                                                    |
|                                  | an iono mommo                                   | Export Data Print                           | Close Preview                                                                           |                                                                                                    |
| . Selen our                      | NADER INTEREMOND                                |                                             |                                                                                         |                                                                                                    |
| SUKA                             | MAREE UNIVERSITY                                | ระบบงานตรวจสอบเอกสาร                        |                                                                                         |                                                                                                    |
| A Home A Setur                   |                                                 | บหาวิทยาลัยเทคโบโลยีสรมารี                  | ระบบงานตรวจสอบแอกสาร                                                                    |                                                                                                    |
| C                                |                                                 | Suranaree University of Technology          |                                                                                         |                                                                                                    |
| ระบบบริการ                       | รการศึกษา (REG)                                 |                                             |                                                                                         |                                                                                                    |
|                                  |                                                 | บันทึกข้อมูล 1 : กำหร                       | มดต่าเอกสารการแนบไฟล์                                                                   |                                                                                                    |
|                                  | v v 4                                           | รายงาน 2 : รายก                             | ารแนบไฟล์และภาพเอกสารแนบFTP เกิด                                                        |                                                                                                    |
|                                  | • <u>ระบบรับนักศกษา</u>                         | ครวจสอบไฟล์แนบ 3 : การต                     | รวจสอบสถานะการเงินและการปรับสถานะ                                                       |                                                                                                    |
|                                  | • ระบบฐานข้อมูลหลัก                             | ทันดแพทยศาสตร์ 4 : การต                     | รวจสอบ Log                                                                              |                                                                                                    |
|                                  | <ul> <li>ระบบจัดดารางเรียน ดารางสอ</li> </ul>   |                                             | ลการบาหาใฟล์บละ∩กษะก่าวส1ัฟล์ผู้สหัดร                                                   | - ~ )                                                                                                    |
|                                  | <ul> <li>ระบบลงทะเบียน</li> </ul>               |                                             | 1 2564 501 02 Vericing P - Number                                                       |                                                                                                    |
|                                  | <ul> <li><u>ระบบการเงินนักศึกษา</u></li> </ul>  | 📕 รายการแนบไฟล์และภาพเอกสา                  | 155311FIP                                                                               |                                                                                                    |
|                                  | <ul> <li><u>ระบบประมวลผลการศึกษา</u></li> </ul> | เอกสารแหม                                   | แสละชน้ำweb / ต้องส่ง เลือกเอกสารแนบ [ไม่เลือก⊨ที่งชมล]                                 | ■ เวลสารปลโลโลส มีสินสัน ไม่เส็นสัน                                                                                                    |
|                                  | <ul> <li><u>ระบบส่าเร็จการศึกษา</u></li> </ul>  | 11 เอกสารประกอบการสมัคร                     | PDFY Y 11 สำนักวิชา                                                                     | การตรวจสอบ ⊠ เอกสารใหม่-เก่า                                                                                                    |
|                                  | <ul> <li><u>ระบบงานบริการ</u></li> </ul>        |                                             |                                                                                         | เฉพาะยังไม่ผ่าน                                                                                                    |
|                                  | <ul> <li><u>ระบบประเมินอาจารย์</u></li> </ul>   |                                             |                                                                                         | <u>ยกเลิก ขึ้นขัน</u>                                                                                                    |
|                                  | <ul> <li><u>ข้อมูลสถิติ</u></li> </ul>          |                                             |                                                                                         | ดรวจสอบผล                                                                                                    |
|                                  | <ul> <li>ระบบส่วนกิจการนักศึกษา</li> </ul>      |                                             |                                                                                         | ตรวจสอบแล้วเสร็จ                                                                                                    |
|                                  | <ul> <li>ระบบงานตรวจสอบเอกสาร</li> </ul>        |                                             | 17 ustaniana poFusianiana                                                               | ເປື້ອຮາຍການ ເປື້ອຫຼາຮາຫຼັກກາ                                                                                                    |
|                                  | <ul> <li>ระบบหลักสตรนอกเวลา</li> </ul>          |                                             | 19 anua                                                                                 | 154171550gt                                                                                                    |
|                                  | • ระบบจองคิว                                    |                                             | 20                                                                                      | ข่าระเงิน <mark>ซ่าระแล้ว</mark> <u>ซ่าระบางส่วน</u> <mark>ยังไม่ข่าระ</mark> 🖉 ทั้งหมด                                                                                                    |
|                                  | <ul> <li>ระบบหลักสตรแพทย์</li> </ul>            |                                             | 21<br>22 สถานะไฟล์ อาก 1:สมเอ้ารอดราวสอบ                                                | แสดงราชงาน 🗸 ภาพ A4 🗌 ภาพแบบช่อ ทุกเอกสาร)                                                                                                    |
|                                  | • ระบบกิจการนานาชาติ                            |                                             | 23 64 6-optimilia international                                                         | ภาพรายการ 11 🗌 เล็ก 🖌 โหญ่                                                                                                    |
|                                  |                                                 |                                             |                                                                                         | ่∣วันเรื่าระเงิน อาค                                                                                                    |
|                                  |                                                 |                                             | 25                                                                                      | 6                                                                                                    |
|                                  |                                                 | 🛛 เรือก ขั้งขมด 🖓 ไม่เรือก ขั้งข            | มอ สถานะที่อาปรับ 1 เล่นแล้วรอดรวมสอบ ปรับเสถานอาจเลือก คลิตที่ประเภทไหล์เพื่อเปิด หรือ | and the set of the set of the set |
| Vision Net, 2014                 |                                                 | รายการแพบไฟส์ของผู้สมัคร                    | DDCIAME                                                                                 | รายการทรงหมุมมอย T (เพราะหน) นามพาสรายการทมการUpload                                                                                                    |
|                                  |                                                 | * []                                        | normany A nase A nesso A athony A det unsign A nephony                                  |                                                                                                    |
|                                  |                                                 |                                             |                                                                                         |                                                                                                    |
|                                  |                                                 |                                             |                                                                                         |                                                                                                    |
|                                  |                                                 |                                             |                                                                                         |                                                                                                    |
| 1                                |                                                 |                                             |                                                                                         |                                                                                                    |

|                             | วิธีการปฏิบัติงาน : การรับสมัครนักศึกษาระดับ<br>บัณฑิตศึกษา |                     |  |  |
|-----------------------------|-------------------------------------------------------------|---------------------|--|--|
| ศูนย์บริการการศึกษา         | รหัสเอกสาร : WI-CES-2-02                                    | แก้ไขครั้งที่ : 07  |  |  |
| มหาวิทยาลัยเทคโนโลยีสุรนารี | วันที่บังคับใช้ : 24/01/2565                                | หน้าที่ : 10 จาก 20 |  |  |

|            |                |                            |        |                                             |                                  |                   | ถึง                        |                               |                        | ถึง                           |                   |       |
|------------|----------------|----------------------------|--------|---------------------------------------------|----------------------------------|-------------------|----------------------------|-------------------------------|------------------------|-------------------------------|-------------------|-------|
| รายการแนบไ | ฟล์ของผู้สมัคร | 🔲 เลือก ทั้งหมด 🖌 ไม่เลือก | ทั้งหล | งด สถานะที่จะปรับ <mark>4:ส่งถูกต้อง</mark> | เรียนร้อย 🧹 ปรับสถานะตามการเลือก | คลิกที่:<br>DblCl | Jระเภทไฟล์<br>ck ที่ Recor | เพื่อเปิด หรือ<br>d Selectors | นสดงเฉพาะรายการที      | เให้Upload Y (ไม่รวมC) 🔲 เฉพา | ะรายการที่มีการUp | pload |
| ⊿ เลือก 🗸  | APPLICA -      | ชื่อ - สกุล 🗸              | D -    | DOCNAME -                                   | สาขา/หลักสูตร 👻                  | ประเภท ·          | - แสดง -                   | ต้องส่ะ 🗸                     | สถานะรูป 👻             | ข้อมูลแจ้งผู้สมัคร 👻          | โทรศัพท์ 👻        | ค้ 🔺  |
|            | 65012705       | นายปุณณวัชช์ เทียมพงศ์     | 11     | เอกสารประกอบการสมัคร                        | เทคโนโลยีการจัดการ               | PDF               | Y                          | Y                             | 4:ส่งถูกต้องเรียบร้อย  |                               | 0611620123        |       |
|            | 65012715       | นางสาวพรปวีณ์ เกิดหมื่นไว  | 11     | เอกสารประกอบการสมัคร                        | เทคโนโลยีการจัดการ               | PDF               | Y                          | Y                             | 4:ส่งถูกต้องเรียบร้อย  |                               | 0931686479        |       |
|            | 65012757       | นางสาวนันทัชพร ปานคล้าย    | 11     | เอกสารประกอบการสมัคร                        | เทคโนโลยีการจัดการ               | PDF               | Y                          | Y                             | 4:ส่งถูกต้องเรียบร้อย  |                               | 0621426169        |       |
|            | 65012771       | นางสาวศิริงาม ชื่นสังข์    | 11     | เอกสารประกอบการสมัคร                        | เทคโนโลยีการจัดการ               | PDF               | Y                          | Y                             | 4:ส่งถูกต้องเรียบร้อย  |                               | 0967835760        |       |
|            | 65012787       | นางสาวศรีกัลยา สุนทรภักดิ  | 11     | เอกสารประกอบการสมัคร                        | เทคโนโลยีการจัดการ               | PDF               | Y                          | Y                             | 4:ส่งถูกต้องเรียบร้อย  |                               | 0929850989        |       |
|            | 65012793       | นางสาวเยาวลักษณ์ เพ็งกุน   | 11     | เอกสารประกอบการสมัคร                        | เทคโนโลยีการจัดการ               | PDF               | Y                          | Y                             | 2: ใม่ผ่านUploadมาใหม่ | ปพ.1 ต้องสแกนหน้าและหลัง      | 0650573344        |       |
|            | 65012809       | นายธีรวัฒน์  กุนอเ         | 11     | เอกสารประกอบการสมัคร                        | เทคโนโลยีการจัดการ               | PDF               | Y                          | Y                             | 4:ส่งถูกต้องเรียบร้อย  |                               | 0836894512        |       |
|            | 65012874       | นายพิทวัส พาตา             | 11     | เอกสารประกอบการสมัคร                        | เทคโนโลยีการจัดการ               | PDF               | Y                          | Y                             | 4:ส่งถูกต้องเรียบร้อย  |                               | 0985077797        |       |
|            | 65012876       | นายเดชาทัต เกล้าจะโป๊ะ     | 11     | เอกสารประกอบการสมัคร                        | เทคโนโลยีการจัดการ               | PDF               | Y                          | Y                             | 4:ส่งถูกต้องเรียบร้อย  |                               | 0901838686        |       |
|            | 65012925       | นางสาวสมปรารถนา เอี่ยวเจ   | 11     | เอกสารประกอบการสมัคร                        | เทคโนโลยีการจัดการ               | PDF               | Y                          | Y                             | 4:ส่งถูกต้องเรียบร้อย  | ปพ.1 ต้องสแกนหน้าและหลัง      | 0615632592        |       |
|            |                |                            |        |                                             |                                  |                   |                            |                               |                        |                               |                   |       |

3) เลือกที่ประเภท คลิก PDF ระบบจะแสดงรูปไฟล์เอกสารประกอบการสมัคร

- เลือก 🗹 ไปที่สถานะรูป เลือก 4: ส่งถูกต้องเรียบร้อย
- ไปที่สถานะรูป เลือก 2: ไม่ผ่านUploadมาใหม่ และแจ้งให้ผู้สมัครทราบเหตุผลเพื่อทำการ แก้ไขไฟล์ให้ถูกต้องที่ช่อง ข้อมูลแจ้งผู้สมัคร

#### 2.7.2 ข้อมูลที่จัดส่งให้สำนักวิชามีรายละเอียดดังนี้

1) ไฟล์เอกสารประกอบการสมัคร ผู้ประสานงานประจำสำนักวิชาสามารถดาวน์โหลด หรือดูข้อมูล ได้จากเว็ป reg.sut.ac.th

| $\leftrightarrow$ $\rightarrow$ G | A Not secure   reg5autacth/registrar/examdata/upload_fileupload_sip?avs655117091+33&officerid=23691&choice=201                                                                                                    | le ¢ 1   |
|-----------------------------------|----------------------------------------------------------------------------------------------------|----------|
| ٨                                 | มหาวิทยาลัยเทคโนโลยีสุรนารี<br>suravaaree university of technology                                                                                                    |          |
| Home / หน้าหลัก                   |                                                                                                    | _        |
| J 2564 🗙 🐧                        | ไฟอิ์ = "ALL" รอบ (93 🗸) ประเภษการสมัคร (B : มัณฑ์เด็ณ» 🧹 สำนักวิชาริสวกรรมสาด 🗸 ที่ตัดสูตร์ โดวกรรมไฟฟ้าแดน ก ( 🤍 สถานะ (รี.: ไม่ประเมิง 🗸 ก็มัดสถานะ (17: ส่งเอกสา 🔍 สถานะไฟได้ (1: ส่งแล้วรอด 🗸 สถานะไฟได้ไม่ (1: ส่งแล้วรอด 🗸 สถานะไฟได้ไม่ (1: ส่งแล้วรอด 🗸 สถานะไฟได้ไม่ (1: ส่งแล้วรอด 🗸 สถานะไฟได้ไม่ (1: ส่งแล้วรอด 🗸 สถานะไฟได้ไม่ (1: ส่งแล้วรอด 🧹 สถิน | ผู้สมัคร |
| แสดงผล                            |                                                                                                    |          |
| <u>จำนวนสมัค</u>                  | 1 Export to Excel   เมื่อมหาหลดุจไหล์เป็น xis เทก ใหลัศ Export เป็น .asp                                                                                                    |          |
| 1 หลักเ                           | ลุดร ซะดับ าหัส ชื่อ-ลฤล (เปิดไฟล์) จำนวนไฟล์ สถานะ                                                                                                    |          |
| 1 วิศวกรรมไฟด์                    | หาและ ก(2) ปรีชุญาโก (65023292) <u>แารสาราจริยา ภากพรม</u> 1 5                                                                                                    |          |

- 2.7.3 ทำบันทึกถึงสำนักวิชาเรื่อง ส่งรายชื่อผู้สมัครระดับบัณฑิตศึกษา เพื่อให้สำนักวิชาพิจารณา และสำนัก วิชาจัดทำประกาศฯ รายชื่อผู้มีสิทธิ์เข้ารับคัดเลือก วัน เวลา สถานที่ คัดเลือก (คณบดีสำนักวิชาเป็นผู้ ลงนามในประกาศ) ส่งให้ฝ่ายรับนักศึกษา เพื่อประกาศให้ผู้สมัครทราบทางเว็บต่อไป
- 2.7.4 สำนักวิชาทำบันทึกแจ้งผลการคัดเลือก และส่งรายชื่อผู้ผ่านการคัดเลือกมีสิทธิ์เข้าศึกษา ส่งกลับ ศูนย์บริการฯ ตามแบบฟอร์มที่กำหนด
- 2.7.5 จัดทำประกาศผลการคัดเลือก เสนอประกาศฯ ให้ผู้บริหารลงนาม ในกรณีนักศึกษาทดลองศึกษา จะต้องมี เงื่อนไขการลงทะเบียนของแต่ละรายวิชาแนบมาด้วย ส่งข้อมูล (ตามแบบฟอร์มฯ) ขอความ อนุเคราะห์ไปยังฝ่ายวิเคราะห์และพัฒนาระบบ เพื่อประกาศรายชื่อผู้ผ่านการคัดเลือกทราบทางเว็บ ต่อไป
- 2.7.6 กำหนดเลขประจำตัวนักศึกษา รายละเอียดวิธีการปฏิบัติงานตาม WI-CES-2-08
- 2.7.7 ทำบันทึกเวียนแจ้งประกาศฯ ไปยังฝ่ายทะเบียนนักศึกษา ฝ่ายประมวลผลฯ และสำนักวิชาที่เกี่ยวข้อง

|                             | วิธีการปฏิบัติงาน : การรับสมัครนักศึกษาระดับ<br>บัณฑิตศึกษา |                     |  |  |  |
|-----------------------------|-------------------------------------------------------------|---------------------|--|--|--|
| ศูนย์บริการการศึกษา         | รหัสเอกสาร : WI-CES-2-02                                    | แก้ไขครั้งที่ : 07  |  |  |  |
| มหาวิทยาลัยเทคโนโลยีสุรนารี | วันที่บังคับใช้ : 24/01/2565                                | หน้าที่ : 11 จาก 20 |  |  |  |

- 2.7.8 สำเนาประกาศฯ รายชื่อ เก็บไว้ที่ฝ่ายรับนักศึกษา 1 ชุด ต้นฉบับประกาศฯ ส่งส่วนสารบรรณและนิติ การจัดเก็บตามระเบียบมหาวิทยาลัย
- 2.8 ปรับสถานะผู้ผ่านการคัดเลือกในระบบ วิธีการปฏิบัติดังนี้
  - 2.8.1 เลือกเมนูจัดรับนักศึกษาใหม่ ข้อ 3 รายชื่อผู้สมัครรายสาขาวิชา จะปรากฏหน้าจอให้ปรับสถานะ

| ระบบรับนักศึกษ          | า                |        |                                                   |                |   |
|-------------------------|------------------|--------|---------------------------------------------------|----------------|---|
| <b><b>NKTONETAE</b></b> | nelulaeas        | nology | REG:F90-01-04<br>prgapplicantbyquota              | ระบบรับนักศึกษ | h |
| จัดรับนักศึกษ           | <b>+</b> าใหม่   |        | ข้อมูลผู้สมัคร                                    |                |   |
| รายงานผู้สมัด           | คร 1 (โควต       | in)    | 1 : บันทึกข้อมูลผู้สมัคร                          | 60             |   |
| รายงานผู้สมัด           | ลร 2 (Adm        | iss)   | 2 : ค้นหาข้อมูลผู้สมัคร                           |                |   |
| ข้อมลระบบ               | -                |        | 3 : รายชื่อผู้สมัครรายสาขาวิชา                    |                |   |
| ข้อมูลและรา             | ยงานระบบ         |        | 4 : บันทึกข้อมูลผู้สมัคร (Web)                    |                |   |
| รายงานผ้สมัด            | ลร 3 (MD)        |        | การดำนวนโควตา และรายงาน                           |                |   |
| จัดรับนักศึกษ           | าใหม่ 2          |        | 5 : คัดเลือกผู้สมัคร                              |                |   |
| รายงานผัสมัย            | ลร 4 (รวม)       |        | 6 : คำนวณจำนวนรับของโรงเรียน                      |                |   |
| นักศึกษาใหม             | ui i             |        | 7 : Qauta set round 2                             |                |   |
| นักศึกษาใหม             | ม่ระดับบัณ       | ฑิต    | 8 : จำนวนข้อมูลผู้สมัครที่ยังไม่ได้รับการคัดเลือก |                |   |
| การเงิน และ             | หลักสตรพิเ       | สาง    | 9 : สรุปจำนวนโควตาที่ได้รับคัดเลือกทั้งหมด        |                |   |
| รายงานนักดีข            | ∩ <b>⊮</b> าใหม่ |        | ข้อมูลผู้สมัคร (ปรับสถานะ)                        |                |   |
|                         |                  |        | 10 : เปลี่ยนสถานะผู้สมัคร(ภาค)                    |                |   |
|                         |                  |        | 11 : เปลี่ยนสถานะผู้สมัคร(ประเภท)                 |                |   |
| VisionNo                | Version          | :1.0   | 12 : เปลี่ยนสถานะผู้สมัครเป็นชุด                  |                |   |
| VISIONINE               | Update           |        | 13 : เปลี่ยนสถานะผู้เข้าสัมภาษณ์ (Admission)      |                |   |
| USER: RATA              | NA<br>3/58 10-37 |        | 14 : เปลี่ยนสถานะผู้เข้าสัมภาษณ์ (Quota)          |                |   |
| D 4 6 6 1               |                  |        | 15 : เปลี่ยนประเภท แผนและกลุ่มสาขาผู้สมัคร        |                |   |
| PASS                    | NORD             |        | 16 : เปลี่ยน/ตรวจสอบ สถานะผู้สมัครชำระเงิน        |                |   |
| BRE                     | АК               |        |                                                   |                |   |
| LOG                     | OUT              |        |                                                   | Enter number   |   |
|                         |                  |        |                                                   |                |   |

- ประเภท > <u>เลือก B : บัณฑิตศึกษา</u>
- ปีการศึกษา > <u>ใส่ปี/ภาคที่เปิดรับสมัคร</u>
- สาขาวิชา > <u>เลือกสาขาวิชาที่ต้องการปรับสถานะ</u>
- สถานะ > เลือก 40 : ผู้เข้ารับการคัดเลือกเข้าศึกษา

| 🔳 prgAPPLIC        | ANTBYQUO                     | ATC                             |                         |                                           |                         |                               |                                                                   | _                   | 23 |
|--------------------|------------------------------|---------------------------------|-------------------------|-------------------------------------------|-------------------------|-------------------------------|-------------------------------------------------------------------|---------------------|----|
| วายชื่อมู่<br>สาขา | [้อไม้ คาซ ซา<br> 1074001025 | ายสาวขาวิช<br>81 : วิศวกรรมเครื | ป์^)<br>ร่องกลและระบบก: | <ul> <li>สถานะจาก 10 : ผู้สมัย</li> </ul> | ประเภท<br>ครเข้าคัดเลือ | า B : บัณฑิตศึกษา<br>อก v ถึง | <ul> <li>ปีการศึกษา</li> <li>40 : ผู้ได้รับการคัดเลือก</li> </ul> | 2559 -<br>เข้าศึกษา | 3  |
| 🕗 รหัส 👻           | เลขที่สมัคร 🗸                | เลขที่สัมภาษ 🗸                  | ดำนำหน้า 👻              | ชื่อ 🗸                                    | อันดับ 🗸                | สถ                            | านะ 👻                                                             | คะแนนส              | อบ |
| 60038023           |                              |                                 | นาย                     | ณัฐวัฒน์ อภิวัฒนานุกูล                    | 1                       | 40 : ผู้ได้รับการคัดเลื       | อกเข้าศึกษา                                                       |                     |    |
| 60038150           |                              |                                 | นาย                     | สรวิช คล่องดี                             | 1                       | 40 : ผู้ใด้รับการคัดเลื       | อกเข้าศึกษา                                                       |                     |    |
| 60038328           |                              |                                 | นางสาว                  | ศิริพร สอนสมบูรณ์สุข                      | 1                       | 40 : ผู้ใด้รับการคัดเลื       | อกเข้าศึกษา                                                       |                     |    |
| 60038170           |                              |                                 | นางสาว                  | ปุณยาพร วิรุญจิตร์                        | 1                       | 40 : ผู้ได้รับการคัดเลื       | อกเข้าศึกษา                                                       |                     |    |
| 60038146           |                              |                                 | นาย                     | ชัชพล สุขตะ                               | 1                       | 40 : ผู้ใด้รับการคัดเลื       | อกเข้าศึกษา                                                       |                     |    |
| 60038149           |                              |                                 | นางสาว                  | เพ็ญพิชา เนียมสกุล                        | 1                       | 40 : ผู้ได้รับการคัดเลื       | อกเข้าศึกษา                                                       |                     |    |
| 60038336           |                              |                                 | นางสาว                  | พรพิมล มูลแก้ว                            | 1                       | 40 : ผู้ใด้รับการคัดเลื       | อกเข้าศึกษา                                                       |                     |    |
| 60040972           |                              |                                 | นางสาว                  | อัมพวรรณวันดี                             | 1                       | 40 : ผู้ใด้รับการคัดเลื       | อกเข้าศึกษา                                                       |                     | _  |
| 60038248           |                              |                                 | นาย                     | ยงยุทธ เชื้อสง่า                          | 1                       | 10 : ผู้สมัครเข้าคัดเลื       | an 🗸                                                              |                     |    |
| Record: 14 4       | 9 of 9 🕞 ।                   | No Filt                         | er Search               | <b>4</b> ]                                |                         |                               |                                                                   |                     |    |
|                    |                              |                                 |                         | เอกสาร                                    |                         |                               |                                                                   |                     |    |
| 01 : ใบสมั         | คร                           |                                 |                         |                                           |                         |                               |                                                                   | ~                   |    |
| 02 : บัตรป         | ระจำตัวผัสอบ                 |                                 |                         |                                           |                         |                               |                                                                   |                     | =  |
| 12 : สำเนา         | ใบปริญญาบัตร                 | ร ในระดับปริญญา                 | ตรี และ/หรือ ปริญถ      | มาโท                                      |                         |                               |                                                                   |                     |    |
| 13 : สำเนา         | หลักฐานแสดง                  | ผลการศึกษา (Tr                  | anscript) ในระดับบ      | ปริญญาตรี และ/หรือ ปริญญ                  | าโท                     |                               |                                                                   |                     |    |
| 14 : สำเนา         | หนังสือรับรองเ               | การสำเร็จการศึกษ                | หา ในระดับปริญญาต       | เรี และ/หรือ ปริญญาโท                     |                         |                               |                                                                   |                     |    |
| 15 : สำเนา         | บัตรประจำตัวเ                | ไระชาชน บัตรประ                 | จำตัวข้าราชการ หรือ     | มพนักงานรัฐวิสาหกิจ                       |                         |                               |                                                                   |                     |    |
| 18 : หนังสื        | ວຈັນຈວง(Reco                 | mmendation) จา                  | กอาจารย์ที่ปรึกษา เ     | และ/หรือ อาจารย์ผู้สอน                    |                         |                               |                                                                   |                     | -  |
| Record: I4         | 1 of 7 ▶ 1                   | No Filt                         | er Search               |                                           |                         |                               |                                                                   |                     |    |

|                             | วิธีการปฏิบัติงาน : การรับสมัคร<br>บัณฑิตศึกษา | นักศึกษาระดับ<br>เ  |
|-----------------------------|------------------------------------------------|---------------------|
| ศูนย์บริการการศึกษา         | รหัสเอกสาร : WI-CES-2-02                       | แก้ไขครั้งที่ : 07  |
| มหาวิทยาลัยเทคโนโลยีสุรนารี | วันที่บังคับใช้ : 24/01/2565                   | หน้าที่ : 12 จาก 20 |

- 2.8.2 ผู้ผ่านการคัดเลือกได้รับการคัดเลือกให้เป็นนักศึกษาทดลองศึกษา จะต้องปรับสถานะ จาก A : สามัญ เป็น S : ทดลองศึกษา ดังนี้
  - 1) เลือกเมนูจัดรับนักศึกษาใหม่ ข้อ 1 บันทึกข้อมูลผู้สมัคร จะปรากฎหน้าจอให้ปรับสถานะ

| ระบบรับนักศึกษา                                                   |                                                   |                 |
|-------------------------------------------------------------------|---------------------------------------------------|-----------------|
| มหาวิทยาลัยเทคโนโลยีสุรนารี<br>Suranaree University of Technology | REG:F90-01-01<br>prgAPPLICANTSET                  | ระบบรับนักศึกษา |
| จัดรับนักศึกษาใหม่                                                | ข้อมูลผู้สมัคร                                    |                 |
| รายงานผู้สมัคร 1 (โควตา)                                          | 1 : บันทึกข้อมูลผู้สมัคร                          |                 |
| รายงานผู้สมัคร 2 (Admiss)                                         | 2 : ค้นหาข้อมูลผู้สมัคร                           |                 |
| ข้อมูลระบบ                                                        | 3 : รายชื่อผู้สมัครรายสาขาวิชา                    |                 |
| ข้อมลและรายงานระบบ                                                | 4 : บันทึกข้อมูลผู้สมัคร (Web)                    |                 |
| รายงานผัสมัคร 3 (MD)                                              | การคำนวนโควตา และรายงาน                           |                 |
| จัดรับนักศึกษาใหม่ 2                                              | 5 : คัดเลือกผู้สมัคร                              |                 |
| รายงานผ้สมัคร 4 (รวม)                                             | 6 : คำนวณจำนวนรับของโรงเรียน                      |                 |
| นักศึกษาใหม่                                                      | 7 : Qauta set round 2                             |                 |
| นักศึกษาใหม่ ระดับบัณฑิต                                          | 8 : จำนวนข้อมูลผู้สมัครที่ยังไม่ได้รับการคัดเลือก |                 |

- ประเภท > <u>เลือก B : บัณฑิตศึกษา</u>
- ปีการศึกษา > <u>ใส่ปี/ภาคที่เปิดรับสมัคร</u>
- ชื่อ สกุล > <u>ใส่ ชื่อ สกุล ของผู้ผ่านการคัดเลือก</u>
- สถานะ > <u>เลือก S : ทดลองศึกษา</u>

|                | NITSET             | 5711151           | 1419164919661 |               |                             |             |               |                 |           |                   |                |             |            | _ %      |
|----------------|--------------------|-------------------|---------------|---------------|-----------------------------|-------------|---------------|-----------------|-----------|-------------------|----------------|-------------|------------|----------|
| a pigrai teler | arriser<br>Arriser |                   |               |               |                             |             |               |                 |           |                   |                |             |            |          |
| TRNUA          | าที่ยห่อมเ         | 90                |               |               |                             |             |               |                 |           |                   |                |             |            |          |
|                |                    |                   |               |               |                             |             | วิธีสมัคร     | 5               | 🗸 ประเภท  | B : บัณฑิตศึกษ    | า 🗸 แผน        | U : ไม่กำา  | หนด 🗸 ปี   | 2559 - 3 |
|                |                    |                   |               | รหัส          | * 1                         | a *         | สกล 🛛         | *               | สถานะจาก  | 5 : ไม่ทำระเงิน : | หรือ 🗸 ถึง     | 50 : รอขั้น | บรม่       | ດັ່ນນວ   |
|                |                    |                   |               |               |                             | - 1         |               |                 |           |                   |                |             |            | Plant    |
|                | ดำน่าหน้า 🗸        | ชื่อ 🗸            | ឥកូរ          | ล 👻           | สถานะ                       | Ŧ           | แผนบัณฑิต 🗸   | ประเภท          | ิ ⇒ สถาเ  | 18 <del>-</del> 3 | หลักสูตร ,     | - nu / -    | วันเกิด 👻  | บัตรป 🔺  |
| 60037952       | นาย                | ภาณุพงศ์          | สวายสมสีกุล   | 1             | 40 : ผู้ใต้รับการคั         | จเลือกเข้าเ | 2 : แบบ ก (2) | B : บัณฑิตศึกษา | S : ทดลอง | ดึกษา             |                |             | 06/05/2537 | 132990   |
| 60037953       | นาย                | สันติภาพ          | จันทร์โท      |               | 40 : ผู้ใด้รับการคั         | ຈເລືອກເข້າເ | 2 : แบบ ก (2) | B : บัณฑิตศึกษา | A : สามัญ |                   |                |             | 16/08/2534 | 131990   |
| 60037954       | นาย                | อนุชา             | เมาหวล        |               | 40 : ผู้ได้รับการคั         | จเลือกเข้าเ | 2 : แบบ ก (2) | B:บัณฑิตศึกษา   | A : สามัญ |                   |                |             | 07/10/3066 | 330990:  |
| 60037955       | นางสาว             | วรรณิษา           | วงศ์วัฒนานั้น | ท์            | 10 : ผู้สมัครเข้าคัด        | าเลือก      | 3 : แผนข      | B : บัณฑิตศึกษา | A : สามัญ |                   |                |             | 12/07/3102 | 130020   |
| 60037983       | นาย                | ธนบดี             | ญาติบ่ารุง    |               | 40 : ผู้ใด้รับการค้         | จเลือกเข้าเ | 2 : แบบ ก (2) | B : บัณฑิตศึกษา | A : สามัญ |                   |                | _           | 09/09/2533 | 125010   |
| 60038023       | นาย                | ณัฐวัฒน์          | อภิวัฒนานุกูล | ล             | 40 : ผู้ใด้รับการค้         | ຈເລືອກເข້າເ | 2 : แบบ ก (2) | B:บัณฑิตศึกษา   | A : สามัญ |                   |                |             | 06/03/2538 | 174980   |
| 60038088       | นาย                | สุรพจน์           | สารรัมย์      |               | 40 : ผู้ใด้รับการคั         | จเลือกเข้าเ | 5 : แบบ 2     | B:บัณฑิตศึกษา   | A : สามัญ |                   |                | _           | 09/05/2534 | 131100   |
| 60038089       | นาย                | จีระพงศ           | ศรีวิชัย      |               | 40 : ผู้ใด้รับการคั         | จเลือกเข้าเ | 5 : แบบ 2     | B:บัณฑิตศึกษา   | A : สามัญ |                   |                |             | 03/10/2519 | 355990   |
| 60038090       | นางสาว             | อิสริยาภรณ์       | อัมพาผล       |               | 40 : ผู้ใด้รับการค้         | จเลือกเข้าเ | 2 : แบบ ก (2) | B:บัณฑิตศึกษา   | A : สามัญ |                   |                | _           | 07/09/3075 | 130990   |
| 60038091       | นางสาว             | ไชติกา            | หัสครบุริ     |               | 40 : ผู้ได้รับการค์         | ຈເລືອກເข້າເ | 2 : แบบ ก (2) | B:บิณฑิตศกษา    | A : สามัญ |                   |                |             | 24/09/3079 | 130990   |
| 60038092       | นาย                | จกรพนธ            | มทรงธรรม      |               | 40 : ผู้ใดรบการค            | กเลอกเขาเ   | 3 : แผน ข     | B:บณฑตศกษา      | A : สามญ  |                   |                | _           | 19/09/30/6 | 160990   |
| Record: H 4 1  | ->->I>             | 🗰 🛛 🕅 🕅 No Filter | Search        | •             |                             |             |               |                 |           |                   |                |             |            |          |
| การเลือกสาขาร  | ้อก                |                   |               |               |                             |             |               |                 | ครมาก     | เป็นรายวิชา       |                |             |            |          |
| / ລຳຄັນ -      | กลุ่มสา            | จเวาิชา           | - GPA -       | สภา           | เะการเลือก                  | - 05U       |               |                 | 4         | 511               | บาิชา          |             | ດະແນນ      |          |
| 1 107          | 370102581 : 3      | สากรรบวัสด : B    | 2.46          | 40 • เปิดรับ  | การดัดเลือกเข้าสึก          | 1           |               |                 | *         | -                 |                |             | FIVANA .   |          |
| *              | 570102501 . 3      |                   | 2.70          | 10 : ผู้สบัตร | าาวคิดเลือก<br>เข้าดัดเลือก |             |               |                 | -         |                   |                | ¥           |            |          |
|                |                    |                   |               | 10            |                             |             |               |                 |           |                   |                |             |            |          |
|                |                    |                   |               |               |                             |             |               |                 |           |                   |                |             |            |          |
| Descent M. 4   | -4.1 5 51 51       | W No Filler       | Carach        |               |                             |             |               |                 | Deere     |                   | 5 N 59         | Z M. CHA    | Canada     |          |
|                |                    | W NO FILTER       | Search        |               |                             |             |               |                 | Recor     |                   | P PI P33       | W NO FIITE  | Search     |          |
| การเลอกโครงก   | กร                 |                   |               |               |                             |             |               |                 |           |                   |                |             |            |          |
| ∠ ผล ⊸ ลำต่    | ับโ√า เลือก        | *                 |               | โคร           | งการ                        |             |               |                 | คะแนน     | ສວນ 0.00 0        | SPA 0.0        | 00 PR       | 0.00 son   | 0.00     |
| * ~            |                    |                   |               |               |                             |             |               |                 | . 18      |                   |                |             | Der        |          |
|                |                    |                   |               |               |                             |             |               |                 | บรบส      | ถานะ สถาน         | ะ   10 : ผูสมค | รเขาคดเลอ   |            | JCess    |
|                |                    |                   |               |               |                             |             |               |                 |           | Loc               |                |             |            |          |
|                |                    |                   |               |               |                             |             |               |                 |           | : 05              | radulatia r    | รและคุยแล   | мпи        |          |
|                |                    |                   |               |               |                             |             |               |                 |           |                   |                |             |            |          |

|                             | วิธีการปฏิบัติงาน : การรับสมัคร<br>บัณฑิตศึกษา | นักศึกษาระดับ<br>เ  |
|-----------------------------|------------------------------------------------|---------------------|
| ศูนย์บริการการศึกษา         | รหัสเอกสาร : WI-CES-2-02                       | แก้ไขครั้งที่ : 07  |
| มหาวิทยาลัยเทคโนโลยีสุรนารี | วันที่บังคับใช้ : 24/01/2565                   | หน้าที่ : 13 จาก 20 |

- 2.9 การส่งผลการคัดเลือกสำหรับนักศึกษาชาวต่างชาติ ดังนี้
  - 2.9.1 ทำหนังสือส่งผลการคัดเลือก (Letter of Admission) ถึงนักศึกษา โดยใช้กระดาษหัวมทส. เสนอ ผู้อำนวยการศูนย์บริการการศึกษาลงนาม และประทับตรานูนมหาวิทยาลัย ลงบนลายมือชื่อ ผู้อำนวยการๆ
  - 2.9.2 ท้ำบันทึกนำส่งถึงผู้อำนวกการศูนย์กิจการนานาชาติ เรื่อง ขอส่งหนังสือตอบรับนักศึกษาฯ เพื่อ แจ้งให้นักศึกษาชาวต่างชาติทราบต่อไป
- 2.10 การรายงานตัวขึ้นทะเบียนเป็นนักศึกษาใหม่ออนไลน์ รายละเอียดวิธีการปฏิบัติงานตาม WI-CES-2-11
- 2.11 ผู้ที่ไม่มารายงานตัวเป็นนักศึกษาใหม่ตามกำหนด ถือว่าสละสิทธิ์การเข้าศึกษา ต้องปรับสถานะในระบบฯ เป็นสถานะ 90 : ไม่มาขึ้นทะเบียนนักศึกษา ดังนี้
  - 1) เข้าระบบรับนักศึกษา เลือกเมนูนักศึกษาใหม่ เลือกข้อ 2 เปลี่ยนสถานะนักศึกษาเป็นชุด (STUDENTMASTER)
  - 2) รหัสนศ. > ใส่เลขประจำตัวนักศึกษาที่ไม่มารายงานตัวฯ จะปรากฏชื่อและสถานะ
  - 3) เป็นสถานะ > เลือก เป็น 90 : ไม่มาขึ้นทะเบียนนักศึกษา จากสถานะ 10 : กำลังศึกษา
  - 4) กดปุ่ม PROCESS

| ระบบรับนักศึกษา                                                                                                    | 1880                                                                                                    | v v đ                                                            |                                    |                                                |            |
|----------------------------------------------------------------------------------------------------|----------------------------------------------------------------------------------------------------|------------------------------------------------------------------|------------------------------------|------------------------------------------------|------------|
| <b>มหาวิทยาลัยเทคโนโลยีสุรนารี</b><br>Suranaree University of Technology                                                                                                    | rgSTUDENTSTATUSMASTERSet                                                                                                    | ระบบรบนกศกษา                                                     |                                    |                                                |            |
| จัดรับนักศึกษาใหม่<br>รายงานผู้สมัคร 1 (โควตา)                                                                                                    | ข้อมูลนักศึกษาใหม่<br>1 : เปลี่ยนสถานะนักศึกษาเป็นชุด (เกิดสถานะรายภาค)                                                                                                    | 🔳 prgSTUDENTSTA<br>เปลี่ยนสลาน                                   | TUSMASTERSet<br>ชนักศึกษาเป็นปุต(S | STUDENTMASTER                                  | ) -+       |
| รายงานผู้สมัคร 2 (Admiss)<br>ข้อมูลระบบ                                                                                                    | <u>2 : เปลี่ยนสถานะนักศึกษาเป็นชุด(STUDENTMASTER)</u><br>3 : จดหมายเวียนตรวจสอบวุฒิ                                                                                                    |                                                                  | เป็น                               | เสถานะ <mark>90 : ไม่มาขึ้นทะเบียนนักฝ่</mark> | PROCESS    |
| ข้อมูลและรายงานระบบ<br>รายงานผู้สมัคร 3 (MD)<br>จัดรับนักศึกษาใหม่ 2<br>รายงานผู้สมัคร 4 (รวม)<br>นักศึกษาใหม่<br>นักศึกษาใหม่ ระดับบัณฑิต<br>การเงิน และหลักสูดรพิเศษ<br>รายงานนักศึกษาใหม่<br>♥ PREVIEW REPORT<br>VisionIVet:<br>VisionIVet:<br>Update | <ul> <li>4 : แบบดอบรับผลการตรวจสอบหลักฐานการศึกษา</li> <li>รายงาน (นักศึกษาใหม่ ป.ตรี สำหรับชิ้นทะเบียน)</li> <li>5 : ประกาศรายช็อนักศึกษาใหม่ระดับบริญญาตรี</li> <li>6 : เช็ดเอกสารนักศึกษาใหม่มาขึ้นทะเบียน ตามระดับ</li> <li>7 : เช็ดเอกสารนักศึกษาใหม่มาขึ้นทะเบียน ตามระดับ</li> <li>7 : เช็ดเอกสารนักศึกษาใหม่มาขึ้นทะเบียน ตามระดับ</li> <li>8 : รายชื่อนักศึกษาใหม่มีนทะเบียนเรียงตามรหัสนักศึกษา</li> <li>9 : แบบลงชื่อผู้ขึ้นทะเบียนเป็นนักศึกษาใหม่ระดับปริญญา</li> <li>เอกสารหลังชื้นหะเบียน ป.ตรี</li> <li>10 : สติกเกอร์ซองระเบียนประวัติ</li> <li>11 : ตรวจสอบวุฒิการศึกษา</li> <li>13 : สติกเกอร์ที่อยู่ตรวจสอบวุฒิ</li> </ul> | <ul> <li>ราสัณศ</li> <li>D5710300</li> <li>*</li> <li></li></ul> | ชื่อ<br>สุนทรด์ ซูลักษณ์           | <ul> <li>สถา</li> </ul>                        | ιε -<br>10 |
| SINCE: 24/03/58 13:13<br>PASSWORD                                                                                                    |                                                                                                    | Record: I4 4 2 of 2                                              | ► ► ► 🕅 🐺 No Filter Search         |                                                |            |

|                             | วิธีการปฏิบัติงาน : การรับสมัคร<br>บัณฑิตศึกษา | นักศึกษาระดับ<br>เ  |
|-----------------------------|------------------------------------------------|---------------------|
| ศูนย์บริการการศึกษา         | รหัสเอกสาร : WI-CES-2-02                       | แก้ไขครั้งที่ : 07  |
| มหาวิทยาลัยเทคโนโลยีสุรนารี | วันที่บังคับใช้ : 24/01/2565                   | หน้าที่ : 14 จาก 20 |

- 2.12 ปฐมนิเทศนักศึกษาใหม่ (เฉพาะภาคการศึกษาที่ 1) รูปแบบOnsite/รูปแบบOnline ปรับตามความเหมาะสม
   วิธีการปฏิบัติดังนี้
  - 2.12.1 กำหนดการปฐมนิเทศนักศึกษาใหม่

เสนอหัวหน้าฝ่ายรับนักศึกษาและผู้อำนวยการศูนย์บริการการศึกษาพิจารณาก่อน

--- ร่างตัวอย่าง ---

- 08.30 09.00 น. ลงทะเบียนเข้ารับการปฐมนิเทศ
- 09.00 09.10 น. พิธีเปิดการปฐมนิเทศ และ กล่าวต้อนรับนักศึกษาใหม่ โดย อธิการบดี
- 09.10 09.30 น. กล่าวต้อนรับนักศึกษาใหม่ และแนะนำมหาวิทยาลัย โดย รองอธิการบดีฝ่ายวิชาการฯ
- 09.30 10.0 น. หน่วยงานแนะนำข้อมูลที่นักศึกษาควรทราบ
  - แนะนำบริการ จากศูนย์บริการการศึกษา
  - แนะนำวิธีการชำระค่าธรรมเนียมการศึกษา จากส่วนการเงินและบัญชี
  - แนะนำบริการ จากศูนย์เครื่องมือวิทยาศาสตร์และเทคโนโลยี
  - แนะนำบริการ จากศูนย์บรรณสารและสื่อการศึกษา
  - แนะนำบริการ จากสถาบันวิจัยและพัฒนา
- 10.00 เป็นต้นไป กิจกรรมของศูนย์บริการการ / ถามตอบ
- 2.12.2 การจัดเตรียมกิจกรรม ดังนี้
  - 1) จองสถานที่ห้องสำหรับดำเนินกิจกรรม
  - 2) การจัดเตรียม Clip/File/Live ทำหนังสือประสานงานกับ ศูนย์นวัตกรรมและเทคโนโลยีการศึกษา
  - ทำบันทึกขอความอนุเคราะห์ข้อมูลสำหรับปฐมนิเทศนักศึกษา จากหน่วยงานที่เกี่ยวข้อง
  - 4) ทำบันทึกขออนุมัติค่าใช้จ่ายในการจัดปฐมนิเทศ ค่าอาหารว่าง/เครื่องดื่ม/อาหารกลางวัน
  - 5) ทำหนังสือเชิญประธาน (อธิการบดี และคณบดีเพื่อร่วมเป็นเกียรติ
  - 6) ทำบันทึกขอความร่วมมือจากฝ่ายอื่นในศูนย์บริการการศึกษามาช่วยรับลงทะเบียน /พิธีกร
  - หำบันทึกขอความร่วมมือจากส่วนประชาสัมพันธ์ การบันทึกภาพข่าวและเผยแพร่กิจกรรมการ ปฐมนิเทศนักศึกษาใหม่ /ประชาสัมพันธ์ป้ายไฟฟ้า / พิธีกร
  - 8) จัดสถานที่/อุปกรณ์ โต๊ะขาว/เก้าอี้ สำหรับรับลงทะเบียน วางเครื่องดื่มและอาหารว่าง ผ้าคลุมโต๊ะลงทะเบียน/อุปกรณ์ปากกา ดินสอ เป็นต้น

|                             | วิธีการปฏิบัติงาน : การรับสมัคร<br>บัณฑิตศึกษา | นักศึกษาระดับ<br>เ  |
|-----------------------------|------------------------------------------------|---------------------|
| ศูนย์บริการการศึกษา         | รหัสเอกสาร : WI-CES-2-02                       | แก้ไขครั้งที่ : 07  |
| มหาวิทยาลัยเทคโนโลยีสุรนารี | วันที่บังคับใช้ : 24/01/2565                   | หน้าที่ : 15 จาก 20 |

# 2.13 การปรับสถานะขอเลื่อนขึ้นทะเบียน ดังนี้

ระบบรับนักศึกษาให้เป็น 92 ก่อน เลือก เมนู นักศึกษาใหม่ ข้อ 2 เปลี่ยนสถานะนักศึกษาเป็นชุด จาก สถานนะ 10 เป็น 92 กด PROCESS

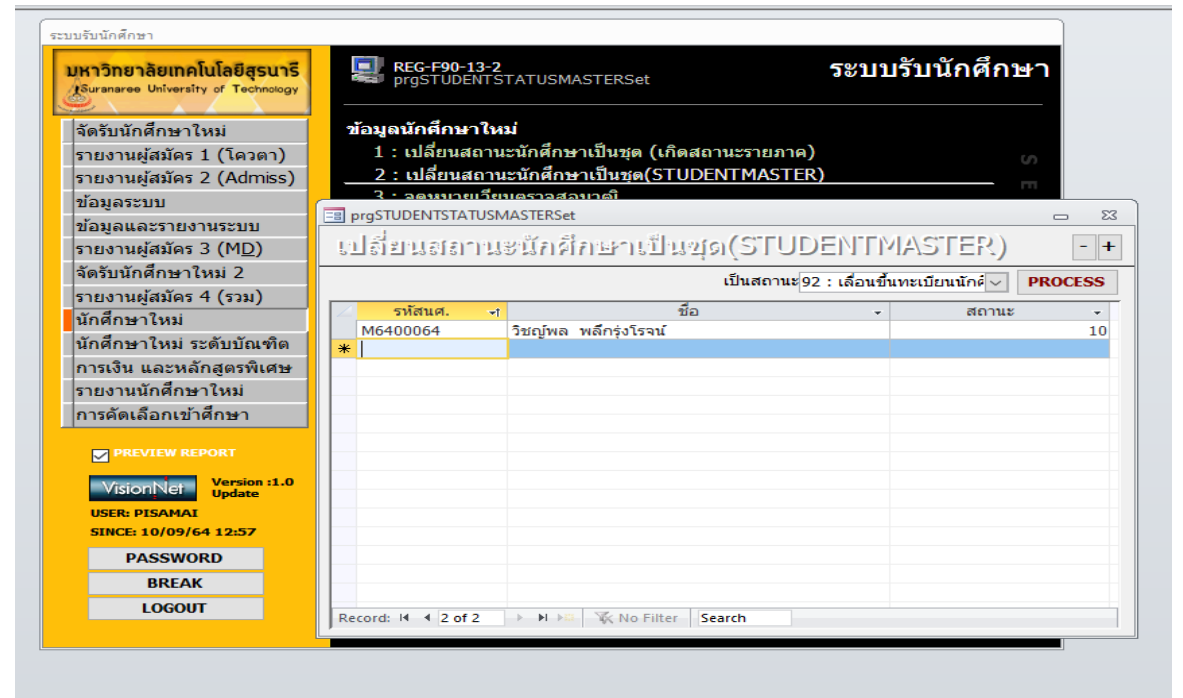

ตรวจสอบสถานะ เมนูนักศึกษาใหม่ ระดับบัณฑิต ข้อ 9 รายชื่อนักศึกษา เลือกเงื่อนไข

| UK1One                                                                                          | <mark>กลัยเทคโนโลยีสูรนารี</mark><br>University of Technology                                                                                              | REG-F90-16-14<br>repSTUDENTNEWSE                                                                                                    | END01                                                                                                    | 📑 รายชื่อนักด์                                                                                      | ระบบรับนักด์                                                                                                    | <b>ึ</b> ึกษา |        | 23                              |                            |
|-------------------------------------------------------------------------------------------------|----------------------------------------------------------------------------------------------------|----------------------------------------------------------------------------------------------------|----------------------------------------------------------------------------------------------------|----------------------------------------------------------------------------------------------------|----------------------------------------------------------------------------------------------------|---------------|--------|---------------------------------|----------------------------|
| จัดรับนัย<br>รายงาน<br>รายงาน<br>ข้อมูลเ<br>ข้อมูลแ<br>รายงาน<br>จัดรับนัย<br>รายงาน<br>นักศึกษ | เดิกษาโหม่<br>ผู้สมัคร 1 (โควดา)<br>ผู้สมัคร 2 (Admiss)<br>เบบ<br>อะรายงานระบบ<br>ผู้สมัคร 3 (MD)<br>เด็กษาโหม่ 2<br>ผู้สมัคร 4 (รวม)<br>าใหม่ ระดับบัณฑิต | รายงาน (สานรบชนหะ<br>1 : แบบลงชื่อผู้ขึ้นทะ<br>2 : ประกาศรายชื่อผู้ผ่<br>3 : สติกเกอร์ที่อยู่ผู้ผ่<br>4 : สติกเกอร์ที่<br>5 : เช็คเอกสารนักศึก<br>รายงาน (หลังชื่นหะเบี<br>6 : สติกเกอร์ซองระเง<br>7 : ระเบียนประวัตินักศึกษา | (เบยน)<br>(เบียนเป็นนัก<br>านการคัดเลื<br>านการคัดเลื<br>ษาใหม่มาขึ้<br>ยน)<br>มียนประวัติ<br>สึกษาระดับบิ<br>ฒินักศึกษาร | ฦิเๅีอเป็า]<br>ระดับจาก<br>ถึง ระดับ<br>สถานะจาศ<br>สถานะถึง<br>ปีการศึกษ<br>วันที่ประก<br>ัΩPREVIE | <ul> <li>ไม้อายไว้อายไว้ป</li> <li>2 : บริญญาโท</li> <li>2 : บริญญาโท</li> <li>92 : เลื่อนขึ้นทะเบียนนักศัก</li> <li>92 : เลื่อนขึ้นทะเบียนนักศัก</li> <li>2564 ภาคที่ 1</li> <li>10/09/2564</li> <li>W repSTUDENTNEWSEND01</li> </ul> | าษา           | PROCES | ><br>><br>><br>\$               |                            |
|                                                                                                 | SEND01                                                                                                    |                                                                                                    |                                                                                                    |                                                                                                    |                                                                                                    |               |        |                                 | - 0                        |
|                                                                                                 | วิทยาลัยเทคในใลยีสูร นารี<br>รับนักฝึกษา                                                                                                    |                                                                                                    |                                                                                                    |                                                                                                    |                                                                                                    |               |        | <b>รายชื่อ</b> นั<br>ปีการศึกษา | <b>ักศึกษา</b><br>า 2564/1 |

|                             | วิธีการปฏิบัติงาน : การรับสมัคร<br>บัณฑิตศึกษา | นักศึกษาระดับ<br>เ  |
|-----------------------------|------------------------------------------------|---------------------|
| ศูนย์บริการการศึกษา         | รหัสเอกสาร : WI-CES-2-02                       | แก้ไขครั้งที่ : 07  |
| มหาวิทยาลัยเทคโนโลยีสุรนารี | วันที่บังคับใช้ : 24/01/2565                   | หน้าที่ : 16 จาก 20 |

ในระบบรับสมัครเมนูจัดรับนักศึกษาใหม่ ข้อ 1 สถานะ การเลือก ให้ปรับสถานะจาก 40 เป็น สถานะ 54 เลื่อนขึ้นทะเบียน

| มหาวิทยาลัยเทคโนโลยีสุรนารี<br>Suranaree University of Technology | REG:F9<br>prgAPPI              | 0-01-01<br>LICANTSET |                |               | ระบบรับนัก                | าศึกษา                    |               |                 |                    |                        |                    |         |
|-------------------------------------------------------------------|--------------------------------|----------------------|----------------|---------------|---------------------------|---------------------------|---------------|-----------------|--------------------|------------------------|--------------------|---------|
| จัดรับนักศึกษาใหม่                                                | ข้อมูดผู้สมัศ                  | 15                   |                |               |                           |                           |               |                 |                    |                        |                    |         |
| รายงานผู้สมัคร 1 (โควตา)                                          | <u> </u>                       | าข้อมูลผู้สมัคร      |                |               |                           | 60                        |               |                 |                    |                        |                    |         |
| รายงานผู้สมัคร 2 (Admiss)                                         | TH DEGAPPLICAN                 | NTSET                |                |               |                           |                           |               |                 |                    |                        |                    |         |
| ข้อมูลระบบ                                                        | Stand out                      | everes a Kerrañ      | (and           |               |                           |                           |               |                 |                    |                        |                    |         |
| ข้อมูลและรายงานระบบ                                               | TRNUAR                         | สมัดชังเม            | 1510           |               |                           |                           |               |                 |                    |                        |                    |         |
| รายงานผู้สมัคร 3 (M <u>D</u> )                                    |                                |                      |                |               |                           |                           | วิธีสมัคร     |                 | ประเภท B : บัณฑ    | วิตศึกษา 🧹 แผน         | ~ 1                | 2564 -  |
| จัดรับนักศึกษาใหม่ 2                                              |                                |                      |                | รอบที่สมัคร 🍯 | รหัส *                    | ชื่อ *                    | สกุล พ        | ลึก*            | สถานะจาก 5 : ไม่ช่ | าระเงิน หรือ 🗸 ถึง 🛛 4 | 0 : ผู้ใด้รับการ 🗸 | ค้นหา   |
| รายงานผัสมัคร 4 (รวม)                                             |                                | dovionnio -          |                | - 200         |                           |                           | เยาเป็ญชาติ - | 151.010         | - สีถวามท          | - หลักสตร -            | ww./               | - ນັດຮາ |
| <b>มักศึกษาใหม</b> ่                                              | 64024143                       | นาย                  | วิชณ์พล        | พลีกร่งโรจน์  | 40 : ผ่ได้รั              | มการคัดเลือกเข้าเว        | :             | B:มัณฑิตศึกษา   | - utilitie         | · nangus ·             | 27/06/2541         | 131990  |
| นักศึกษาใหม่ ระดับบัณฑิต                                          | *                              |                      |                |               |                           |                           |               | B : บัณฑิตศึกษา |                    |                        |                    |         |
| การเงิน และหลักสตรพิเศษ                                           |                                |                      |                |               |                           |                           |               |                 |                    |                        |                    |         |
| รายงานนักศึกษาใหม่                                                |                                |                      |                |               |                           |                           |               |                 |                    |                        |                    |         |
| าารดัดเลือกเข้าสึกษา                                              |                                |                      |                |               |                           |                           |               |                 |                    |                        |                    |         |
|                                                                   |                                |                      |                |               |                           |                           |               |                 |                    |                        |                    |         |
| PREVIEW REPORT                                                    |                                |                      |                |               |                           |                           |               |                 |                    |                        |                    |         |
| VisionNet Version :1.0                                            |                                |                      |                |               |                           |                           |               |                 |                    |                        |                    |         |
| USEP, DISOMOT                                                     |                                |                      |                |               |                           |                           |               |                 |                    |                        |                    |         |
| SINCE: 10/09/64 12:57                                             | Record: H - 1                  | lof1 ⊨ ⊨l            | K No Filt      | er Search     | 4                         |                           |               |                 |                    |                        |                    |         |
| PASSWORD                                                          | ,<br>การเลือกสาขา <sup>ะ</sup> | วิชาว                |                |               |                           |                           |               |                 |                    |                        |                    |         |
| BREAK                                                             | 🕢 ลำดัง 🗸                      | กลุ่มส               | าขาวิชา        |               | สถานะการเลือก             | <ul> <li>คะแ -</li> </ul> | วิชาเอก       | -               | เกณฑภาษาองกฤษ      | a sultata              |                    |         |
| LOGOUT                                                            | 1 101                          | 10201022 : เคร่      | มี-แผน ก(2): B | I:ระดับ 3.35  | 54 : เลื่อนขึ้นทะเบียน    | 0                         |               |                 | 8002 · TOFIC (     | 650101 · 400   450)    | 410.00.03/1        | 0/2665  |
| LOGOVI                                                            | *                              |                      |                |               | 10 : ผู้สมัครเข้าคัดเลือก |                           |               |                 | *                  | 100 1 100 1 100 / E    | 120100 00/1        | .0,2005 |
|                                                                   |                                |                      |                |               |                           |                           |               |                 |                    |                        |                    |         |
|                                                                   |                                |                      |                |               |                           |                           |               |                 | Record: H 1 of 1   | E E E Vol              | ilter Search       |         |
|                                                                   | Record: H 4                    | of 1 F FI            | KI NK NO Filt  | er Search     |                           |                           |               |                 | 1                  |                        |                    |         |
|                                                                   | การเลือกโครงเ                  | การ                  |                |               | _                         |                           |               |                 |                    |                        |                    |         |
|                                                                   | ∠ ผล - ลำต์                    | ล์บใ-ส เลือก         | •              |               | โครงการ                   |                           | -             |                 | คะแนนสอบ 4         | L0.00 GPA 0.00         | PR 0.00 รวม        | 410.0   |
|                                                                   | * ~                            |                      |                |               |                           |                           |               |                 | ปรับสถานะ          | สถานะ 10 : ผัสมัครเ    | iาคัดเลือก 🗸 👘     |         |
|                                                                   |                                |                      |                |               |                           |                           |               |                 |                    | 1                      | P                  | rocess  |
|                                                                   |                                |                      |                |               |                           |                           |               |                 |                    | ! ดรวจสอบเอกสารเ       | ละคุณสมบัติ        |         |
|                                                                   |                                |                      |                |               |                           |                           |               |                 |                    |                        |                    |         |

บันทึกหมายเหตุ การเลื่อน เมนูข้อมูลระบบ ข้อ 3 รายชื่อผู้สมัครรายสาขาวิชา เลือกปีภาค ประเภท สาขา สถานะ จาก 54 ถึง 54 เช่น M6400064 -ขึ้นทะเบียนภาค 2/64 จากภาค 1/64 และจะต้องกำหนดรหัสนักศึกษาให้ใหม่ ก่อนวันลงทะเบียนภาค 2/64

| มหาวิทยาลัยเทคโนโลยีสุรนารี<br>Suranaree University of Technology                         | REG:F9<br>prgAPP                                                      | 0-01-04<br>PLICANTBYQUOT                                      | 4                                              | 5                                                          | ะบบรับน้                | <b>เ</b> กศึกษา                   |                       |                                     |      |
|-------------------------------------------------------------------------------------------|-----------------------------------------------------------------------|---------------------------------------------------------------|------------------------------------------------|------------------------------------------------------------|-------------------------|-----------------------------------|-----------------------|-------------------------------------|------|
| จัดรับนักศึกษาใหม่<br>รายงานผู้สมัคร 1 (โควตา)<br>รายงานผู้สมัคร 2 (Admiss)<br>ข้อมูลระบบ | <b>ข้อมูลผู้สมัค</b><br>1 : บันทึก<br>2 : คันหา<br><u>3 : รายช</u> ื่ | คร<br>กข้อมูลผู้สมัคร<br>าข้อมูลผู้สมัคร<br>อผู้สมัครรายสาข   | ยาวิชา                                         |                                                            |                         | SE                                |                       |                                     |      |
| ข้อมูลและรายงานระบบ<br>รายงานผู้สมัคร 3 (MD)<br>จัตรับนักศึกษาใหม่ 2                      | ≣ prgAPPLICANT<br>จำยชื่อ¢ได้<br>สาขา โ                               | าธิขุดบอาล<br>31 มี คาวีว่า 11 ธ.<br>1010201022 : เคร         | (าขาวิช)<br>J-แคน ก(2)                         | ា ភព                                                       | านะจาก 54 :             | ประเภท B : 1<br>เลื่อนขึ้นทะเบียน | มัณ•ทิตศึกษา<br>◯ ถึง | ปีการศึกษา<br>54 : เดือนขึ้นทะเบียน | 2564 |
| รายงานผูสมคร 4 (รวม)<br>นักศึกษาใหม่<br>มัวสือมาใหม่ ธะจับมัวเชือ                         | ∠ চসঁৱ ⊸ ঢে                                                           | จขที่สมัค: マ เลขห่                                            | าึ ⊸ คำนำง ⊸                                   | ชื่อ                                                       | ⊸ อันดับ ⊸              | สถานะ                             |                       | หมายเหตุ                            |      |
| การเงิน และหลักสูตรพิเศษ<br>รายงานนักศึกษาใหม่<br>การคัดเลือกเข้าศึกษา                    | 64024143 9                                                            | 1                                                             | นาย                                            | วชญพล พลกรุงเรจน                                           | 1                       | 54 : เลอนขนทะเบยน                 | M6400064 211          | ทะเมยน 2/64 จากภาค 1                | 1/64 |
| PREVIEW REPORT                                                                            |                                                                       |                                                               |                                                |                                                            |                         |                                   |                       |                                     |      |
| VisionNet<br>Update<br>USER: PISAMAI<br>SINCE: 10/09/64 12:57                             |                                                                       |                                                               |                                                |                                                            |                         |                                   |                       |                                     |      |
| PASSWORD                                                                                  |                                                                       |                                                               |                                                |                                                            |                         |                                   |                       |                                     |      |
| LOGOUT                                                                                    |                                                                       |                                                               |                                                |                                                            |                         |                                   |                       |                                     |      |
|                                                                                           | Record: H 4 1 0                                                       | of1 ≻ Ni≻ต                                                    | 🔆 No Filter                                    | Search                                                     | 1111                    |                                   |                       |                                     |      |
|                                                                                           | 01 : ใบสมัคร<br>05 : หนังสือรั<br>06 : สำเนาหล                        | ร (ซึ่งติดรูปถ่าย แส<br>รับรอง ซึ่งแสดงว่าจ<br>ลักฐานแสดงผลกา | จะกรอกข้อมูล<br>จะสำเร็จการศึ<br>เรศึกษา (Trai | ครบถ้วนเรียบร้อยแล้ว)<br>กษา<br>nscript) ตั้งแต่แรกเข้าจนเ | เอกสาร<br>ถึงก่อนภาคการ | เศึกษาสุดท้าย                     |                       |                                     |      |
|                                                                                           | 18 : หนังสือรั<br>*                                                   | รับรอง (Recomme                                               | ndation) /หเ                                   | <sup>เ</sup> งสือรับรองจากอาจารย์ที่:                      | ไรีกษา                  |                                   |                       |                                     |      |

|                             | วิธีการปฏิบัติงาน : การรับสมัครนักศึกษาระดับ<br>บัณฑิตศึกษา |                     |  |  |  |  |  |
|-----------------------------|-------------------------------------------------------------|---------------------|--|--|--|--|--|
| ศูนย์บริการการศึกษา         | รหัสเอกสาร : WI-CES-2-02                                    | แก้ไขครั้งที่ : 07  |  |  |  |  |  |
| มหาวิทยาลัยเทคโนโลยีสุรนารี | วันที่บังคับใช้ : 24/01/2565                                | หน้าที่ : 17 จาก 20 |  |  |  |  |  |

2.14 สรุปจำนวนนักศึกษาขึ้นทะเบียนนักศึกษาใหม่ ตามขั้นตอนดังนี้

เข้าสู่ระบบรับนักศึกษา เลือกเมนูรายงานผู้สมัคร 3 (MD) เลือกข้อ 6 สรุปจำนวนผู้สมัคร

- ประเภท > B : บัณฑิตศึกษา
- ปีการศึกษา > <u>ใส่ปี/ภาคที่เปิดรับสมัคร</u>
- กดปุ่ม PROCESS

| ระบบรับนักศึกษา<br>มหาวิทยาลัยเทคโนโลยีสุร                                                                                                    | นารี                              | ペートREG:R90-10-23<br>ระบบรับนั้ง                                                                                                    | กศึกษา     |
|----------------------------------------------------------------------------------------------------|-----------------------------------|----------------------------------------------------------------------------------------------------|------------|
| <ul> <li>จัดรับนักศึกษาใหม่</li> <li>จัดรับนักศึกษาใหม่</li> <li>รายงานผู้สมัคร 1 (โควด</li> <li>รายงานผู้สมัคร 2 (Admi</li> <li>ข้อมูลระบบ</li> <li>ข้อมูลระบบ</li> <li>รายงานผู้สมัคร 3 (MD)</li> <li>จัดรับนักศึกษาใหม่ 2</li> <li>รายงานผู้สมัคร 4 (รวม)</li> <li>นักศึกษาใหม่</li> <li>นักศึกษาใหม่</li> <li>นักศึกษาใหม่</li> <li>รายงานนักศึกษาใหม่</li> <li>รายงานนักศึกษาใหม่</li> </ul> | ∩ooogy<br>∩)<br>iss)<br>ทิต<br>ศษ | รายงาน (บัณฑิด)  1 : รายชื่อผู้สมัครตามสถานะ  2 : รายงานรายชื่อผู้ไม่ผ่านการคัดเลือก  3 : รายงานผู้สมัครตามสถานะ แผนการศึกษา และสถานภาพ  รายงานสรุป (บัณฑิด)  4 : สาขาวิชาที่เปิดสอนและจำนวนนักศึกษาที่รับ  5 : จำนวนผู้สมัครตามสถานะ  6 : สรุปรวมจำนวนผู้สมัคร  7 : สรุปรวมจำนวนผู้สมัครจำแนกเพศ  8 : สรุปรวมจำนวนผู้สมัครกามวิธีการการสมัคร  9 : สรุปรวมจำนวนผู้สมัครกามวิธีการการสมัคร  9 : สรุปรวมจำนวนผู้สมัครกามวิธีการการสมัคร  9 : สรุปรวมจำนวนผู้สมัครกามวิธีการการสมัคร  9 : สรุปรวมจำนวนผู้สมัครกามวิธีการการสมัคร | SELECT MEN |
| VisionNet Version<br>USER: RATANA<br>SINCE: 24/03/58 13:13<br>PASSWORD<br>BREAK<br>LOGOUT                                                                                                    | :1.0                              | 11 : ใบน่าส่งใบสมัครและเอกสารประกอบการสมัคร<br>■ repAPPLICANTTYPEACADYEAR                                                                                                    | UITEM      |
|                                                                                                    |                                   | สถานะถง 60 : มีนทะเบียน ✓<br>ปีการศึกษา 2557 ภาคที่ 2<br>✓PREVIEW repCOUNTQUOTAGROUPSTATUS PROCESS                                                                                                    |            |

|                             | วิธีการปฏิบัติงาน : การรับสมัครนักศึกษาระดับ<br>บัณฑิตศึกษา |                     |  |  |  |  |  |
|-----------------------------|-------------------------------------------------------------|---------------------|--|--|--|--|--|
| ศูนย์บริการการศึกษา         | รหัสเอกสาร : WI-CES-2-02                                    | แก้ไขครั้งที่ : 07  |  |  |  |  |  |
| มหาวิทยาลัยเทคโนโลยีสุรนารี | วันที่บังคับใช้ : 24/01/2565                                | หน้าที่ : 18 จาก 20 |  |  |  |  |  |

| 🍐 มหาวิทยาล่<br>ระบบรับนักคื | ลัยเท<br>เกษา | คโนโ  | โลยีส            | สุรนา | ទី   |       |                  |     |         |           |                  |      |       | de    | 267991           | สรุบ<br>มัณฑิต | ไรวม<br>ศึกษา | จำนร<br>ปิการ์ | มนผู้ร<br>ศึกษา  | สมัคร<br>2559/3 |
|------------------------------|---------------|-------|------------------|-------|------|-------|------------------|-----|---------|-----------|------------------|------|-------|-------|------------------|----------------|---------------|----------------|------------------|-----------------|
| สาราวิชา                     | én            | uoude | time             | ຄັມ   |      | จำนวง | มรมัดร           |     | ខ្មុំងក | เหลี่เข้า | รับคัศเ          | ล็จค | e e   | hunns | านการคัดวิวก     |                |               | ขึ้นหะเบียน    |                  |                 |
|                              | d.van         | ปโท   | ป.<br>บัณ<br>พิต | 60H   | dsan | ปโท   | ป.<br>บัณ<br>พืด | ຮວມ | dsan    | ปโท       | ป.<br>บัณ<br>พืด | 60H  | diran | ปโท   | ป.<br>บัณ<br>พิต | 6.091          | duan          | ปโท            | ป.<br>บัณ<br>พิต | 429 H           |
| สำนักวิชาวิท ยาศาส           | គេទ័          |       |                  |       |      |       |                  |     |         |           |                  |      |       |       |                  |                |               |                |                  |                 |
| เคมี                         | 10            | 10    | -                | 20    | 1    | -     | -                | 1   | 1       | -         | -                | 1    | 1     | -     | -                | 1              | •             | -              | -                | -               |
| คณิต ค่า สตร์ป ระบุคต์       | 5             | 5     | -                | 10    | -    | -     | -                | -   | -       | -         | -                | -    | -     | -     | -                | -              | •             | -              | -                | -               |
| ริววิทยาสิ่งแวดดิวม          | 10            | 5     | -                | 15    | 2    | -     | -                | 2   | 1       | -         | -                | 1    | 1     | -     | -                | 1              | •             | -              | -                | -               |
| ริสิกส์                      | 5             | 5     | -                | 10    | 1    | -     | -                | 1   | 1       | -         | -                | 1    | 1     | -     | -                | 1              | •             | -              | -                | -               |
| วุสวิววิทยา                  | 5             | 5     | -                | 10    | -    | -     | -                | -   | -       | -         | -                | -    | -     | -     | -                | -              | •             | -              | -                | -               |
| ร้างคม                       | 5             | 5     | -                | 10    | -    | -     | -                | -   | -       | -         | -                | -    | -     | -     | -                | -              | -             | -              | -                | -               |
| อูมิสารสนเทศ                 | 5             | 5     | -                | 10    | -    | -     | -                | -   | -       | -         | -                | -    | -     | -     | -                | -              | -             | -              | -                | -               |
| จึงอาสาวสร้                  | 5             | 5     | -                | 10    | -    | -     | -                | -   | -       | -         | -                | -    | -     | -     | -                | -              | -             | -              | -                | -               |
| ให้กลัประบุคล์               | 5             | 5     | -                | 10    | -    | 1     | -                | 1   | -       | 1         | -                | 1    | -     | 1     | -                | 1              | -             | -              | -                | -               |
| елн                          | 55            | 50    | -                | 105   | 4    | 1     | -                | 5   | 3       | 1         | -                | 4    | 3     | 1     | -                | 4              | -             | -              | -                | -               |
| สำนักวิชาเทคโนโล่            | ยสังค         | ม     |                  |       |      |       |                  |     |         |           |                  |      |       |       |                  |                |               |                |                  |                 |
| ริศาลา การ สาร สังษทศ        | 3             | 2     | -                | 5     | -    | 7     | -                | 7   | -       | 7         | -                | 7    | -     | 5     | -                | 5              | -             | -              | -                | -               |
| 62H                          | 3             | 2     | -                | 5     | -    | 7     | -                | 7   | -       | 7         | -                | 7    | -     | 5     | -                | 5              | -             | -              | -                | -               |
| สำนักวิชาเทคโนโล่            | อีการเ        | กษตร  | 7                |       |      |       |                  |     |         |           |                  |      |       |       |                  |                |               |                |                  |                 |
| เทคโนโลอีการย มิคพิช         | 5             | 10    | -                | 15    | 1    | -     | -                | 1   | 1       | -         | -                | 1    | 1     | -     | -                | 1              | -             | -              | -                | -               |
| เทคโนโลอีการยาสิตสัตว์       | 5             | 10    | -                | 15    | 1    | 1     | -                | 2   | 1       | 1         | -                | 2    | 1     | 1     | -                | 2              | -             | -              | -                | -               |
| ນາລ <i>ໂນໂລ</i> ວັດຈະການ     | 5             | 6     | -                | 11    | -    | 2     | -                | 2   | -       | 2         | -                | 2    | -     | 2     | -                | 2              | -             | -              | -                | -               |
| เพลโมโลยี้จายาร              | 5             | 8     | -                | 13    | -    | -     | -                | -   | -       | -         | -                | -    | -     | -     | -                | -              | •             | -              | -                | -               |
| члн<br>HCP                   | 20            | 34    | -                | 54    | 2    | 3     | -                | 5   | 2       | 3         | -                | 5    | 2     | 3     | -                | 5              | -             | -              | -                | -               |
| <b>ส่</b> านักวิชาวิศวกรรม   | ศาสต          | ś     |                  |       |      |       |                  |     |         |           |                  |      |       |       |                  |                |               |                |                  |                 |
| ริสาวรรรมไฟฟา                | 5             | 10    | -                | 15    | 1    | 11    | -                | 12  | 1       | 11        | -                | 12   | 1     | 11    | -                | 12             | -             | -              | -                | -               |
| แมลลาพระนิกส์                | 10            | 25    | -                | 35    | 2    | 12    | -                | 14  | 2       | 12        | -                | 14   | 2     | 11    | -                | 13             | -             | -              | -                | -               |
| ริศรกรรมการจัดการจะดับร      | 10            | 25    | -                | 35    | -    | 1     | -                | 1   | -       | -         | -                | -    | -     | -     | -                | -              | -             | -              | -                | -               |
| การบริหารงานก่อสร้างแล       | 2             | -     | -                | 2     | 2    | -     | -                | 2   | -       | -         | -                | -    | -     | -     | -                | -              | -             | -              | -                | -               |
| วิสาวรรณวัสดุ                | 10            | 20    | -                | 30    | 1    | 3     | -                | 4   | 1       | 3         | -                | 4    | 1     | 3     | -                | 4              | -             | -              | -                | -               |
| ริสารธรรมโอลา ขนว่ง และจ     | 5             | 10    | -                | 15    | 3    | 1     | -                | 4   | 3       | 1         | -                | 4    | 2     | 1     | -                | 3              | -             | -              | -                | -               |
| วิสวกรรมสร้างกลมสรรม         | 5             | 20    | -                | 25    | 1    | 9     | -                | 10  | 1       | 9         | -                | 10   | 1     | 9     | -                | 10             | -             | -              | -                | •               |
| ริศัวกรรมระบบ จุศสาชกรร      | 10            | 20    | -                | 30    | -    | 1     | -                | 1   | -       | -         | -                | -    | -     | -     | -                | -              | -             | -              | -                | -               |
| สาม                          | 57            | 130   | -                | 187   | 10   | 38    | -                | 48  | 8       | 36        | -                | 44   | 7     | 35    | -                | 42             | -             | -              | -                |                 |
| <del>รวมทั้งวิน</del>        | 135           | 216   | -                | 351   | 16   | 49    | -                | 65  | 13      | 47        | -                | 60   | 12    | 44    | -                | 56             | -             | -              | -                | -               |

REG-R90-10-23 (รายงานยุ้อ มัคร 3 (M&D) )

24/02/60 15:12 เหม็ก 1/ 1

|                             | วิธีการปฏิบัติงาน : การรับสมัครนักศึกษาระดับ<br>บัณฑิตศึกษา |                     |  |  |  |  |  |
|-----------------------------|-------------------------------------------------------------|---------------------|--|--|--|--|--|
| ศูนย์บริการการศึกษา         | รหัสเอกสาร : WI-CES-2-02                                    | แก้ไขครั้งที่ : 07  |  |  |  |  |  |
| มหาวิทยาลัยเทคโนโลยีสุรนารี | วันที่บังคับใช้ : 24/01/2565                                | หน้าที่ : 19 จาก 20 |  |  |  |  |  |

2.15 ตรวจสอบวุฒิการศึกษา รายละเอียดวิธีการปฏิบัติงานตาม WI-CES-2-10

# 3. ข้อควรระวัง

- การเปิดกลุ่มสาขาวิชา ต้องเลือกหลักสูตรที่เป็นปัจจุบันที่สุด เพราะถ้าเลือกหลักสูตรเก่าจะทำให้มีปัญหา เรื่อง การลงทะเบียนเรียน (สาขาวิชาเทคโนโลยีการผลิตพืช ให้เลือกเป็นหลักสูตรพืชศาสตร์)
- การรับสมัคร ต้องดูแต้มระดับคะแนนเฉลี่ยสะสม ถ้าต่ำกว่า 2.50 ต้องแน่บหนังสือรับรองประสบการณ์การทำงาน ด้วย
- การเปิดรับสมัครนักศึกษารอบ 2 (หลังปิดรับสมัครไปแล้วแต่สำนักวิชาต้องการรับนักศึกษาเพิ่ม) สามารถเปิดรับ โดยดำเนินการให้เสร็จสิ้นภายใน 1 สัปดาห์ ก่อนเปิดภาคการศึกษา และอยู่ในช่วงระยะเวลาของการลงทะเบียน เรียนเพิ่มรายวิชา ตามข้อบังคับฯ
- 4. การจัดทำประกาศผลการคัดเลือก กรณีนักศึกษาทดลองศึกษา ต้องใส่เงื่อนไขตามที่สำนักวิชาแจ้งมาให้ละเอียด
- 5. การรายงานตัวขึ้นทะเบียนเป็นนักศึกษาใหม่
  - 5.1 กรณีลาศึกษาต่อต้องให้นักศึกษาส่ง หลักฐานการอนุญาตให้มาศึกษา จากหน่วยงานที่สังกัด
  - 5.2 กรณีนักศึกษามีวันสำเร็จการศึกษา หลังวันรายงานตัวขึ้นทะเบียนเป็นนักศึกษาใหม่ มีแนวปฏิบัติที่ได้รับ ความเห็นชอบจากมหาวิทยาลัย ดังนี้
    - 5.2.1 กรณีที่นักศึกษามีวันสำเร็จการศึกษาหลังกำหนดวันรายงานตัวขึ้นทะเบียนเป็นนักศึกษาใหม่ ไม่เกินกว่า 2 สัปดาห์ นักจากวันเปิดภาคเรียนของภาคการศึกษาที่เข้าศึกษา มหาวิทยาลัยให้ ยกเว้นการตัดสิทธิ์เข้าศึกษาของนักศึกษา (ทม 5133(2)/126 ลว. 15 สิงหาคม 2545)
    - 5.2.1 จากข้อ 5.2.1 กรณีที่นักศึกษา มีวันสำเร็จการศึกษา เกินกว่า 2 สัปดาห์ ให้เทียบเคียงกับแนว
       ปฏิบัติในการพิจารณาวันสำเร็จการศึกษาของ มทส. ดังนี้ (ตามมติสภาวิชาการ ครั้งที่8/2555
       วันที่ 23 สิงหาคม 2555)
      - กรณีที่นักศึกษาสำเร็จการศึกษาปริญญาตรี จะถือวันถัดจากวันสุดท้ายของการสอบปลาย ภาคเป็นวันสำเร็จการศึกษา
      - กรณีนักศึกษาสำเร็จการศึกษาปริญญาโท หากสอบวิทยานิพนธ์ และส่งเล่มวิทยานิพนธ์ตาม กำหนด จะถือวันสอบวิทยานิพนธ์เป็นวันสำเร็จการศึกษา
        - หากไม่เป็นไปตาม ข้อ 5.2.1 และข้อ 5.2.2 ให้เสนอขออนุมัติมหาวิทยาลัยเป็นรายกรณี
- การปรับสถานะของผู้ผ่านการคัดเลือกแต่ไม่มาขึ้นทะเบียน (ปรับสถานะเป็น 90) ก่อนจะปรับสถานะต้อง ตรวจสอบรหัสนักศึกษาให้ถูกต้องว่าไม่ผิดคน และตรวจสอบสถานะก่อนว่านักศึกษายังไม่ได้ทำการลงทะเบียน ที่ระบบฐานข้อมูลหลัก เมนูบันทึกสถานะนักศึกษารายภาค เพราะนักศึกษาบางคนอาจจะไม่ได้มาขึ้นทะเบียน แต่ลงทะเบียนเรียน

|                             | วิธีการปฏิบัติงาน : การรับสมัครนักศึกษาระดับ<br>บัณฑิตศึกษา |                     |  |  |  |  |  |
|-----------------------------|-------------------------------------------------------------|---------------------|--|--|--|--|--|
| ศูนย์บริการการศึกษา         | รหัสเอกสาร : WI-CES-2-02                                    | แก้ไขครั้งที่ : 07  |  |  |  |  |  |
| มหาวิทยาลัยเทคโนโลยีสุรนารี | วันที่บังคับใช้ : 24/01/2565                                | หน้าที่ : 20 จาก 20 |  |  |  |  |  |

| <ol><li>แบบสอบทานการปฏิบัติงาน (Check list)</li></ol>                                                                |         |            |          |  |
|----------------------------------------------------------------------------------------------------|---------|------------|----------|--|
|                                                                                                    | ผลกา    | เรปฏิบัติ  |          |  |
| การดาเนนการ                                                                                                    | ปฏิบัติ | ไม่ปฏิบัติ | ทมายเหตุ |  |
| 1. กำหนดแผนปฏิบัติการกิจกรรมการรับนักศึกษา และส่งแจ้งสำนักวิชา                                                       |         |            |          |  |
| <ol> <li>ประกาศฯ การรับสมัครเพื่อคัดเลือกบุคคลเข้าศึกษาในมหาวิทยาลัยเทคโนโลยีสุรนารี<br/>ระดับบัณฑิตศึกษา</li> </ol> |         |            |          |  |
| 3. เปิดระบบกลุ่มสาขาวิชารายภาค เพื่อดำเนินการรับสมัคร                                                                |         |            |          |  |
| 4. ตรวจสอบไฟล์เอกสารผู้สมัคร และส่งให้สำนักวิชา                                                                      |         |            |          |  |
| 5. ประกาศฯ รายชื่อผู้มีสิทธิ์เข้ารับการคัดเลือก                                                                      |         |            |          |  |
| <ol> <li>ดำเนินการปรับสถานะผู้ผ่านการคัดเลือกมีสิทธิ์เข้าศึกษา</li> </ol>                                            |         |            |          |  |
| 7. ประกาศฯ ผลการคัดเลือกผู้มีสิทธิ์เข้าศึกษา                                                                         |         |            |          |  |
| 8. การรายงานตัวนักศึกษาขึ้นทะเบียนเป็นนักศึกษาใหม่ออนไลน์                                                            |         |            |          |  |
| 9. ดำเนินการปรับสถานะผู้ไม่ขึ้นทะเบียนเป็นนักศึกษาใหม่                                                               |         |            |          |  |
| 10. จัดปฐมนิเทศนักศึกษาใหม่ (เฉพาะภาคการศึกษาที่ 1)                                                                  |         |            |          |  |